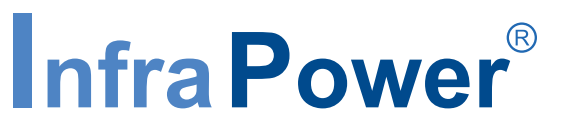

PDU Inspired by Your Data Center

# **User Manual**

# IPM-03 PDU management software

# W kWh Monitored PDU WS kWh Switched PDU Wi Outlet kWh Monitored PDU WSi Outlet kWh Switched PDU

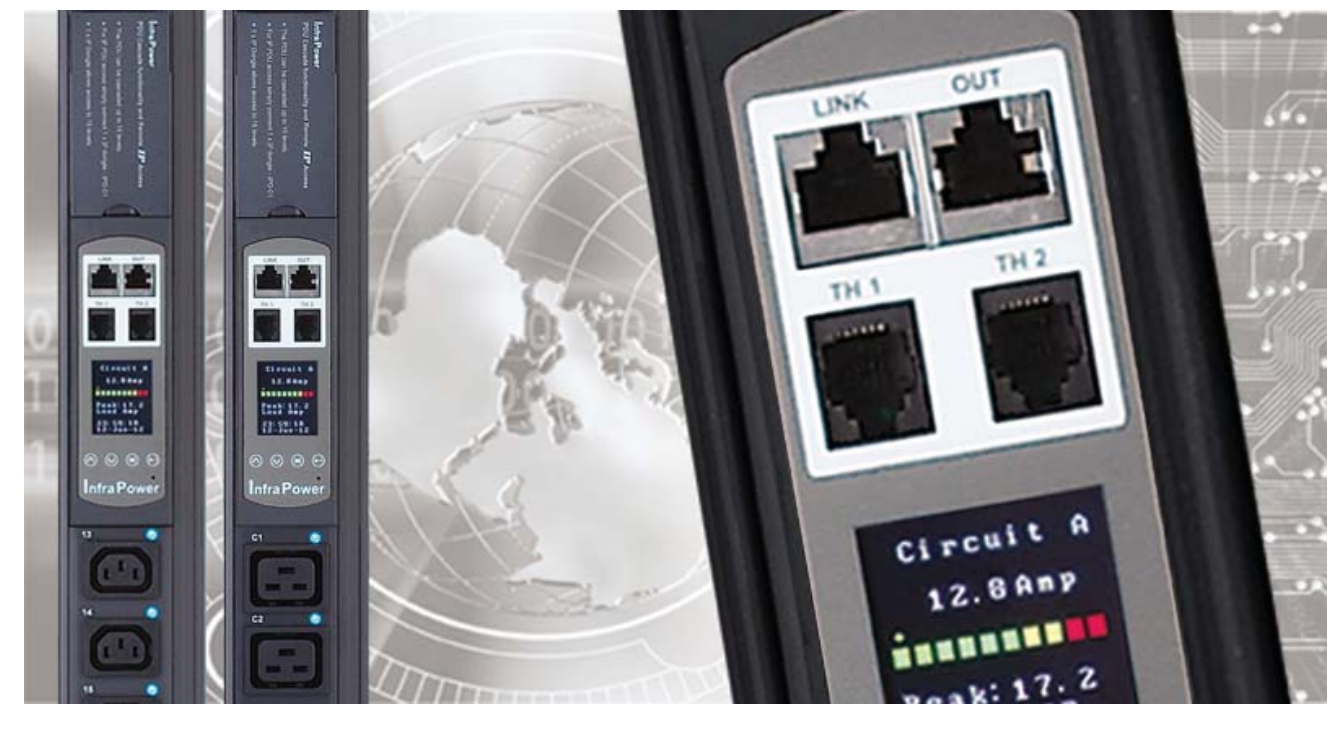

Designed and manufactured by Austin Hughes

FC (E M REACH

## Legal Information

First English printing, October 2002

Information in this document has been carefully checked for accuracy; however, no guarantee is given to the correctness of the contents. The information in this document is subject to change without notice. We are not liable for any injury or loss that results from the use of this equipment.

#### Safety Instructions

# Please read all of these instructions carefully before you use the device. Save this manual for future reference.

- Unplug equipment before cleaning. Don't use liquid or spray detergent; use a moist cloth.
- Keep equipment away from excessive humidity and heat. Preferably, keep it in an air-conditioned environment with temperatures not exceeding 40° Celsius (104° Fahrenheit).
- When installing, place the equipment on a sturdy, level surface to prevent it from accidentally falling and causing dam age to other equipment or injury to persons nearby.
- When the equipment is in an open position, do not cover, block or in any way obstruct the gap between it and the power supply. Proper air convection is necessary to keep it from overheating.
- Arrange the equipment's power cord in such a way that others won't trip or fall over it.
- If you are using a power cord that didn't ship with the equipment, ensure that it is rated for the voltage and current labelled on the equipment's electrical ratings label. The voltage rating on the cord should be higher than the one listed on the equipment's ratings label.
- Observe all precautions and warnings attached to the equipment.
- If you don't intend on using the equipment for a long time, disconnect it from the power outlet to prevent being dam aged by transient over-voltage.
- Keep all liquids away from the equipment to minimize the risk of accidental spillage. Liquid spilled on to the power supply or on other hardware may cause damage, fire or electrical shock.
- Only qualified service personnel should open the chassis. Opening it yourself could damage the equipment and invali date its warranty.
- If any part of the equipment becomes damaged or stops functioning, have it checked by qualified service personnel.

#### What the warranty does not cover

- Any product, on which the serial number has been defaced, modified or removed.
- Damage, deterioration or malfunction resulting from:
  - □ Accident, misuse, neglect, fire, water, lightning, or other acts of nature, unauthorized product modification, or failure to follow instructions supplied with the product.
  - □ Repair or attempted repair by anyone not authorized by us.
  - $\Box$  Any damage of the product due to shipment.
  - $\hfill\square$  Removal or installation of the product.
  - □ Causes external to the product, such as electric power fluctuation or failure.
  - □ Use of supplies or parts not meeting our specifications.
  - $\Box$  Normal wear and tear.
  - $\hfill\square$  Any other causes which does not relate to a product defect.
- Removal, installation, and set-up service charges.

## **Regulatory Notices Federal Communications Commission (FCC)**

This equipment has been tested and found to comply with the limits for a Class B digital device, pursuant to Part 15 of the FCC rules. These limits are designed to provide reasonable protection against harmful interference in a residential installation.

Any changes or modifications made to this equipment may void the user's authority to operate this equipment. This equipment generates, uses, and can radiate radio frequency energy and, if not installed and used in accordance with the instructions, may cause harmful interference to radio communications.

However, there is no guarantee that interference will not occur in a particular installation. If this equipment does cause harmful interference to radio or television reception, which can be determined by turning the equipment off and on, the user is encouraged to try to correct the interference by one or more of the following measures:

- Re-position or relocate the receiving antenna.
- Increase the separation between the equipment and receiver.
- Connect the equipment into an outlet on a circuit different from that to which the receiver is connected.

# Unpacking

The equipment comes with the standard parts shown on the package contents. Check and make sure they are included and in good condition. If anything is missing, or damage, contact the supplier immediately.

# Package contents

## (1) Vertical W / Wi / WS / WSi PDU x 1

- VMS mounting screw, set of 2 or 3

| - | VMB | mounting | bracket | set |
|---|-----|----------|---------|-----|
|---|-----|----------|---------|-----|

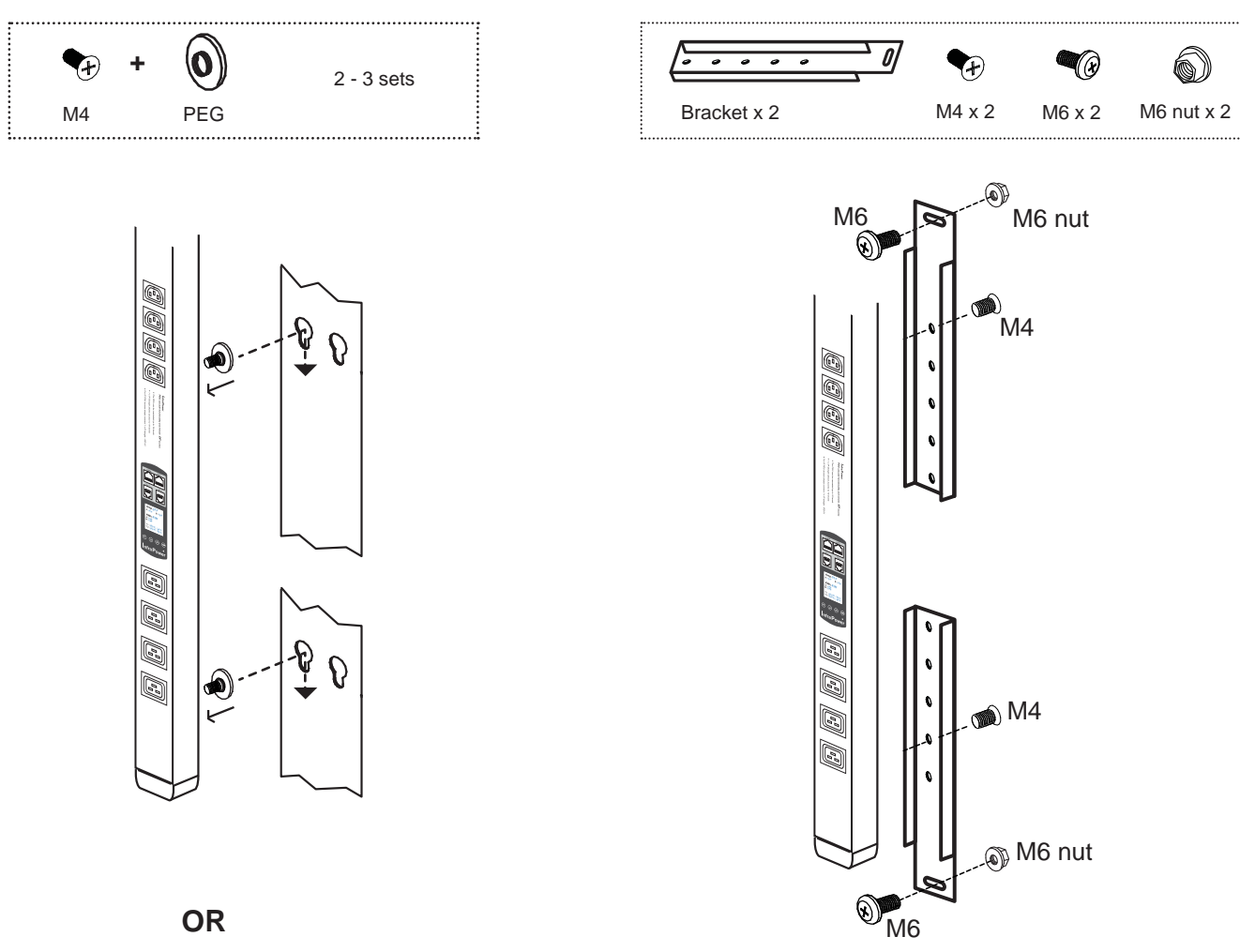

## (2) Rackmount W / Wi / WS / WSi PDU x 1

All electrical power and power control wiring must be installed by a qualified electrician and comply with local and national regulations.

#### **Power ON**

- Connect the PDU into an appropriately rated receptacle
- When the PDU is power on, the LED display will light up. That means all outlets are activated
- Keep the equipments in the power off position until it is plugged into the PDU

Don't exceed the outlet, branch or phase limitations

# Content

| Part I. | Hardware P. 1                                      |
|---------|----------------------------------------------------|
| < 1.1 > | W / Wi / WS / WSi PDU Key Features                 |
| < 1.2 > | W Meter Display & Setting                          |
| < 1.3 > | PDU Meter Setting & Cascade                        |
| < 1.4 > | Temp. / Humidity Sensor Connection & Specification |
| < 1.5 > | IP Dongle Installation & Connection                |
| < 1.6 > | Easy Change on PDU Power Feed Position             |

| Part II. | Software P. 11                             |
|----------|--------------------------------------------|
| < 2.1 >  | Key Features                               |
| < 2.2 >  | IP Dongle Configuration                    |
| < 2.3 >  | Hardware Requirements of the Management PC |
| < 2.4 >  | Supported OS Platform & Language           |
| < 2.5 >  | Software Download                          |
| < 2.6 >  | First Time Start-up Setting                |
| < 2.7 >  | Change Port no. of Web Server              |
|          |                                            |

- < 3.1 > System Setup
- < 3.2 > Remote Access

| Part IV. | Software Usage & Operation | •••••• | P. 25 |
|----------|----------------------------|--------|-------|
|----------|----------------------------|--------|-------|

# Content

| Part V.   | Events  | / Log / | Repo   | rt   | • • • • | • • • • • • | • • • • | • • • • • | ••••      | ••••      | •••• | •••• | • • • • | ••••      | P.35  |
|-----------|---------|---------|--------|------|---------|-------------|---------|-----------|-----------|-----------|------|------|---------|-----------|-------|
| Part VI.  | SNMP    | Setup / | / Firm | ware | Upgr    | ade         |         | • • • •   | • • • • • |           |      | •••• |         | • • • ••  | P.39  |
| Part VII. | FAQ     | •••••   | •••••  |      |         |             |         | ••••      |           | • • • • • |      |      | •••     | • • • • • | P. 43 |
| Part VIII | . Trout | oleshoo | oting  | •••• | ••••    | • • • • •   |         | • • • •   | • • • • • |           |      |      |         | ••••      | P. 47 |

# Part I. Hardware

# < 1.1 > W / Wi / WS / WSi PDU Key Features

|                                       | kWh                              | PDU                       | Outlet kWh PDU            |                           |  |  |
|---------------------------------------|----------------------------------|---------------------------|---------------------------|---------------------------|--|--|
| Infra Power <sup>®</sup>              | Monitored                        | Switched                  | Monitored                 | Switched                  |  |  |
|                                       | W                                | WS                        | Wi                        | WSi                       |  |  |
| Outlet Measurement                    |                                  |                           | ✓                         | ✓                         |  |  |
| Circuit kWh Measurment                | <ul> <li>✓</li> </ul>            | <b>v</b>                  | ✓                         | ✓                         |  |  |
| Temp-Humid Sensor port x 2            | <ul> <li>✓</li> </ul>            | <b>~</b>                  | <ul> <li></li> </ul>      | ✓                         |  |  |
| 16 Levels in Single Daisy Chain       | <ul> <li>✓</li> </ul>            | <b>v</b>                  | <ul> <li>✓</li> </ul>     | ✓                         |  |  |
| One IP Access 16 PDU Levels           | <ul> <li>✓</li> <li>✓</li> </ul> |                           | <ul> <li>✓</li> </ul>     | ✓                         |  |  |
| SNMP Capability via IP Dongle         | <ul> <li>✓</li> </ul>            | <b>v</b>                  | <ul> <li>✓</li> </ul>     | ✓                         |  |  |
| Hot-pluggable Meter w/ 1.8" Color LCD | <ul> <li>✓</li> </ul>            | <b>v</b>                  | <ul> <li>✓</li> </ul>     | ✓                         |  |  |
| Outlet Switch ON / OFF                |                                  | <b>v</b>                  |                           | ✓                         |  |  |
| Local kWh & Amp Meter                 | <ul> <li>✓</li> </ul>            | <b>v</b>                  | <ul> <li>✓</li> </ul>     | ✓                         |  |  |
| Vertical & Horizontal PDUs            | <ul> <li>✓</li> </ul>            | <b>v</b>                  | <ul> <li>✓</li> </ul>     | ✓                         |  |  |
| Tool-less Mounting for Vertical PDU   | <ul> <li>✓</li> </ul>            | <b>v</b>                  | <ul> <li>✓</li> </ul>     | ✓                         |  |  |
| Management Software Editions          | IPM-03                           | IPM-03                    | IPM-03                    | IPM-03                    |  |  |
| (Free)                                | IPM-02                           | IPM-02                    | -                         |                           |  |  |
|                                       | PPS-02-S<br>(via IPD-02S)        | PPS-02-S<br>(via IPD-02S) | PPS-02-S<br>(via IPD-02S) | PPS-02-S<br>(via IPD-02S) |  |  |

# < 1.2 > W Meter Display & Setting

All W series PDUs are equipped with a highly advanced and sophisticated component - W Meter. It provides the cascade ports for daisy chain up to 16 x PDU. Furthermore, for IP PDU access, simply connect 1 x IP Dongle for all daisy chain PDUs to save IP network address. Two sensor ports are integrated for temperature & humidity monitoring. Creatively, 1.8" color LCD display offers a real time local monitoring and detailed PDU status.

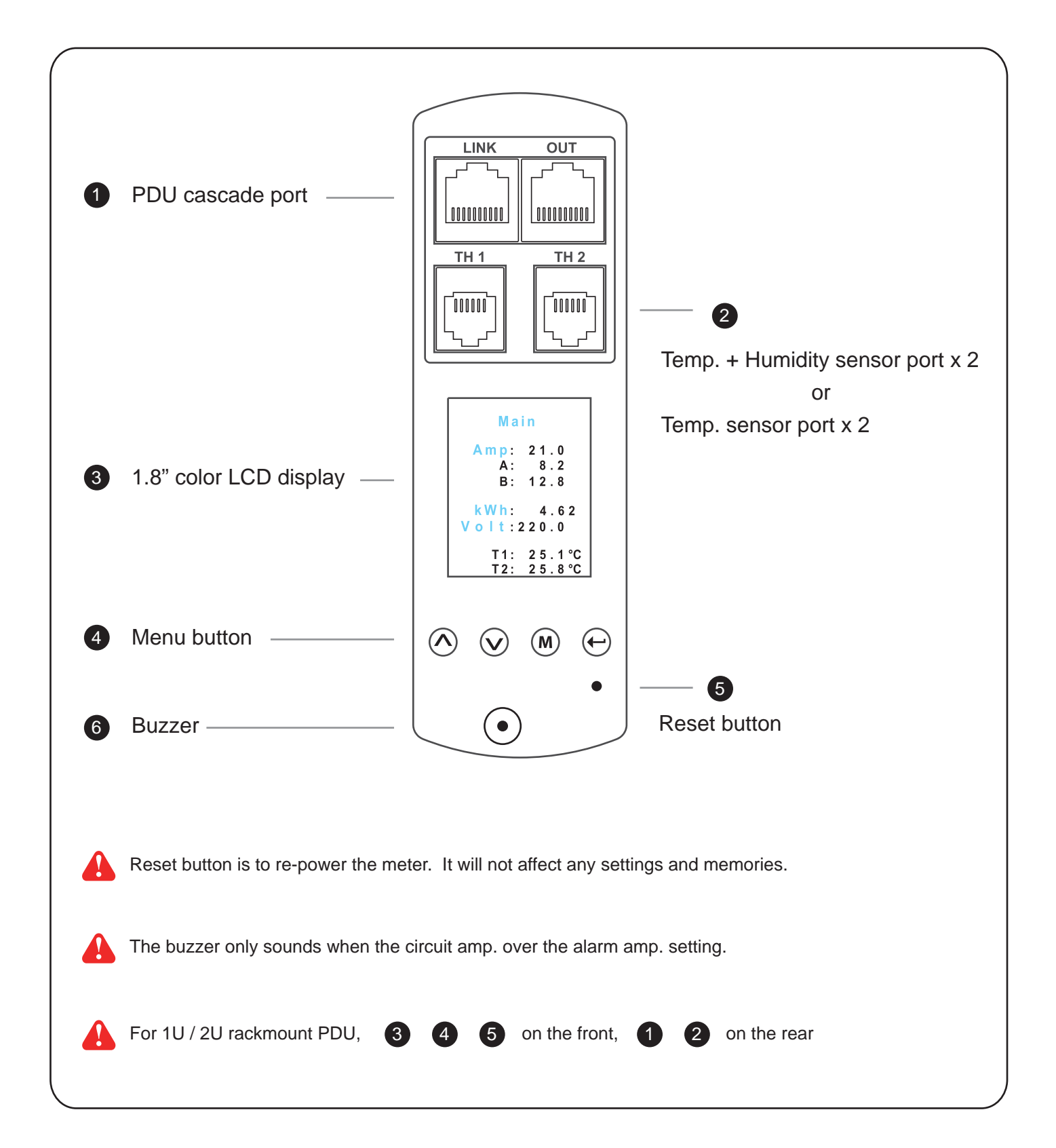

# < 1.2 > W Meter Display & Setting

W meter 1.8" color LCD provides a sharp and highly visible reading for the local reading of Current (Amp), Voltage (Volt), Power (kW), Energy Consumption (kWh), Power Factor, Temperature & Humidity.

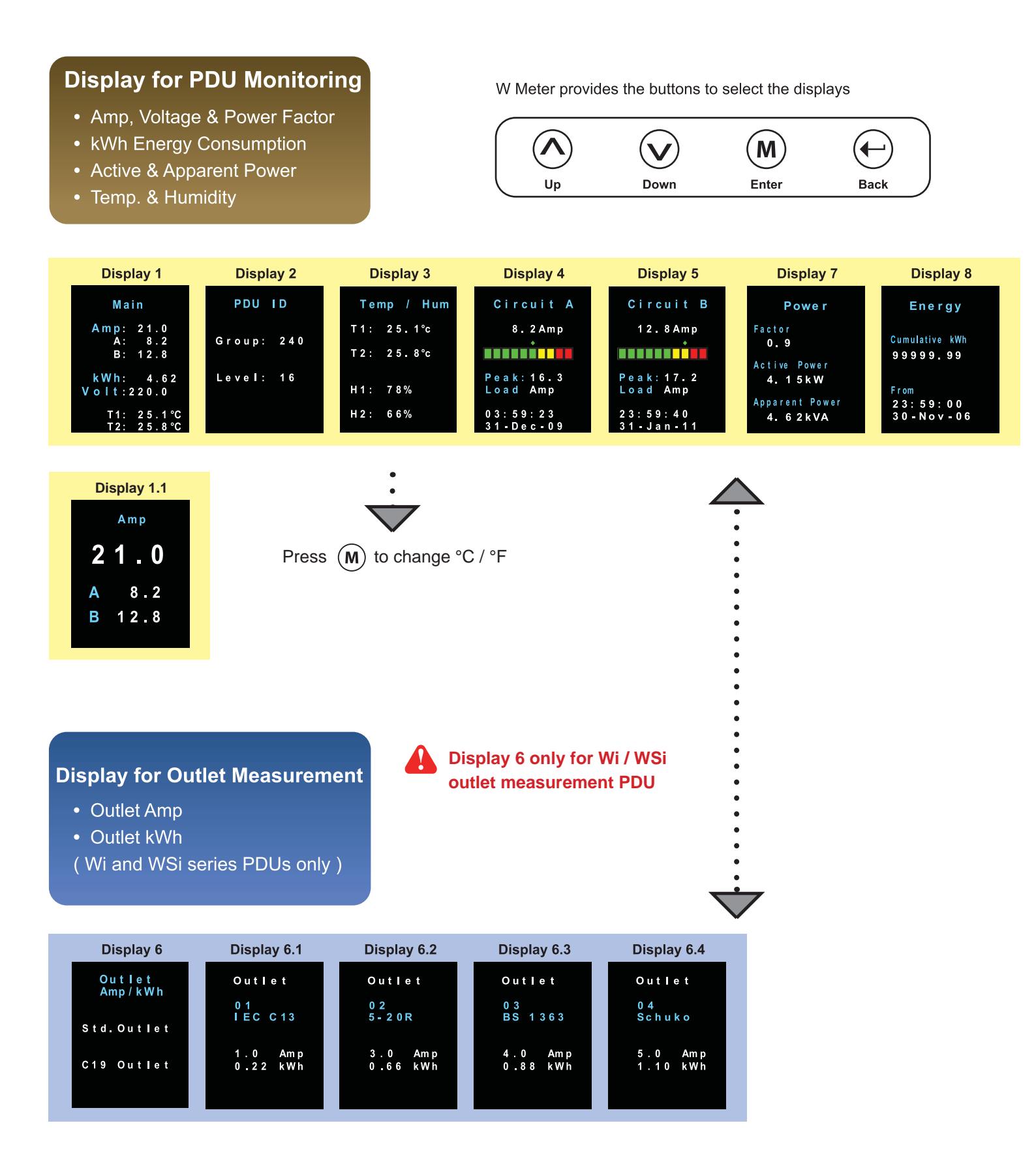

# < 1.2 > W Meter Display & Setting

W meter allows the user to do some settings below :

## **Display for Local PDU Setting**

- PDU Level
- Meter buzzer
- Meter screen
- PDU Outlet ON

| Display 9                                   | Display 9.1             | Display 9.2         | Display 9.3                     | Display 9.4 |
|---------------------------------------------|-------------------------|---------------------|---------------------------------|-------------|
| Setup                                       | PDU ID                  | Buzzer              | Screen OFF                      | Outlet ON   |
| PDU ID<br>Buzzer<br>Screen OFF<br>Outlet ON | Group: 240<br>Level: 16 | Turn ON<br>Turn OFF | Auto: 60<br>OFF Min<br>Turn OFF | AII ON      |

| Display 9.1 | PDU level setting :                                                                                                |
|-------------|----------------------------------------------------------------------------------------------------|
| PDU ID      |                                                                                                    |
|             | <b>Step 1</b> - Press the $(\Lambda)$ & $(V)$ button to display no.9 and press $(M)$ to confirm                    |
| Group: 240  | Step 2 - Press the $\land$ & $\checkmark$ button to PDU ID and press $(M)$ to confirm                              |
|             | Step 3 - In display 9.1, Press the $\bigwedge$ & $\bigvee$ button to select PDU level no. & press $(M)$ to confirm |
|             | Step 4 - Press 🔶 to exit                                                                                           |

Display 9.2

| Buzzer |     |  |  |  |  |  |
|--------|-----|--|--|--|--|--|
| Turn   | O N |  |  |  |  |  |
| Turn   | OFF |  |  |  |  |  |
|        |     |  |  |  |  |  |
|        |     |  |  |  |  |  |

#### Buzzer :

W meter allows the user to set the meter buzzer ON / OFF by meter's 4 buttons.All PDUs are shipped with the buzzer in ON status.When the PDU's circuit or outlet Amp is over alarm level, the buzzer will sound.The user can press any button to stop the buzzer sound.

#### Display 9.3

| Auto: 60<br>OFF Min |  |
|---------------------|--|
| Turn OFF            |  |

#### Screen OFF :

All PDUs are shipped with the metter LCD in always ON status. W meter allows the user to turn off the meter LCD by time setting (1 - 60 mins, 0 = always ON) When the meter is in OFF status, the user can press any button to make it ON.

#### Display 9.4

Outlet ON

#### AII ON

#### Outlet ON :

This is for WS kWh Switched / WSi outlet kWh Switched PDU models only. All Switched PDUs are shipped in outlet ON status.

# < 1.3 > PDU Meter Setting & Cascade

# PDU Daisy Chain up to 16 Levels

The W meter built-in not only provides the local power monitoring, but also the connection ports for the PDU daisy chain. For daisy chain connection, each PDU just simply to be connected in series to the next by Cat5/6 cables. Maximum 16 PDUs are supported in one daisy chain group.

- The PDU can be cascaded up to 16 levels
- For IP PDU access simply connect 1 x IP dongle IPD-02-S
- 1 x IP dongle allows access to 16 levels

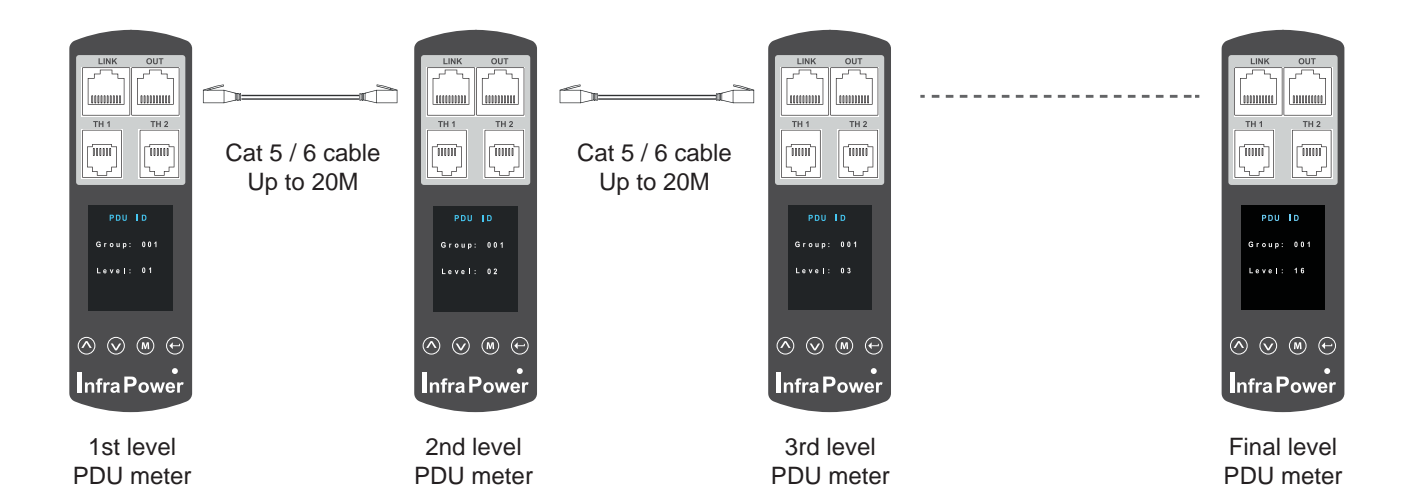

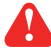

For PDU level setting, please refer to previous page.

# < 1.4 > Temp. / Humidity Sensor Connection & Specification

W meter provides 2 sensor ports for Temp. & Humidity monitoring. The user can see the Temp. / Humidity reading not only from the local meter display but also from remote management software.

- low profile design with magnetic base for easy affixing to the rack cabinet
- Plug n Play
- sensor with 2M or 4M cord
- pair of sensors can be connected to a single W meter

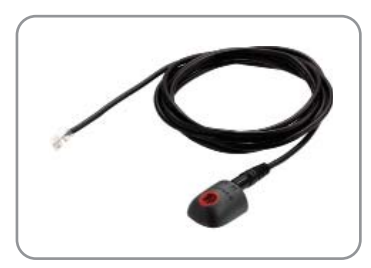

Temp. & Humid. Sensor

Model : IG - TH01 - 2M ( 2M cord ) IG - TH01 - 4M ( 4M cord )

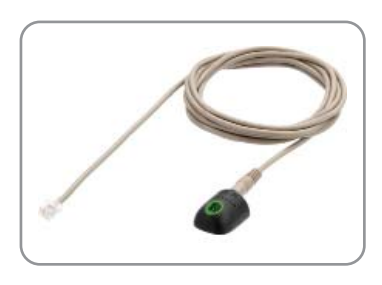

#### Temp. Sensor

Model : IG - T01 - 2M ( 2M cord ) IG - T01 - 4M ( 4M cord )

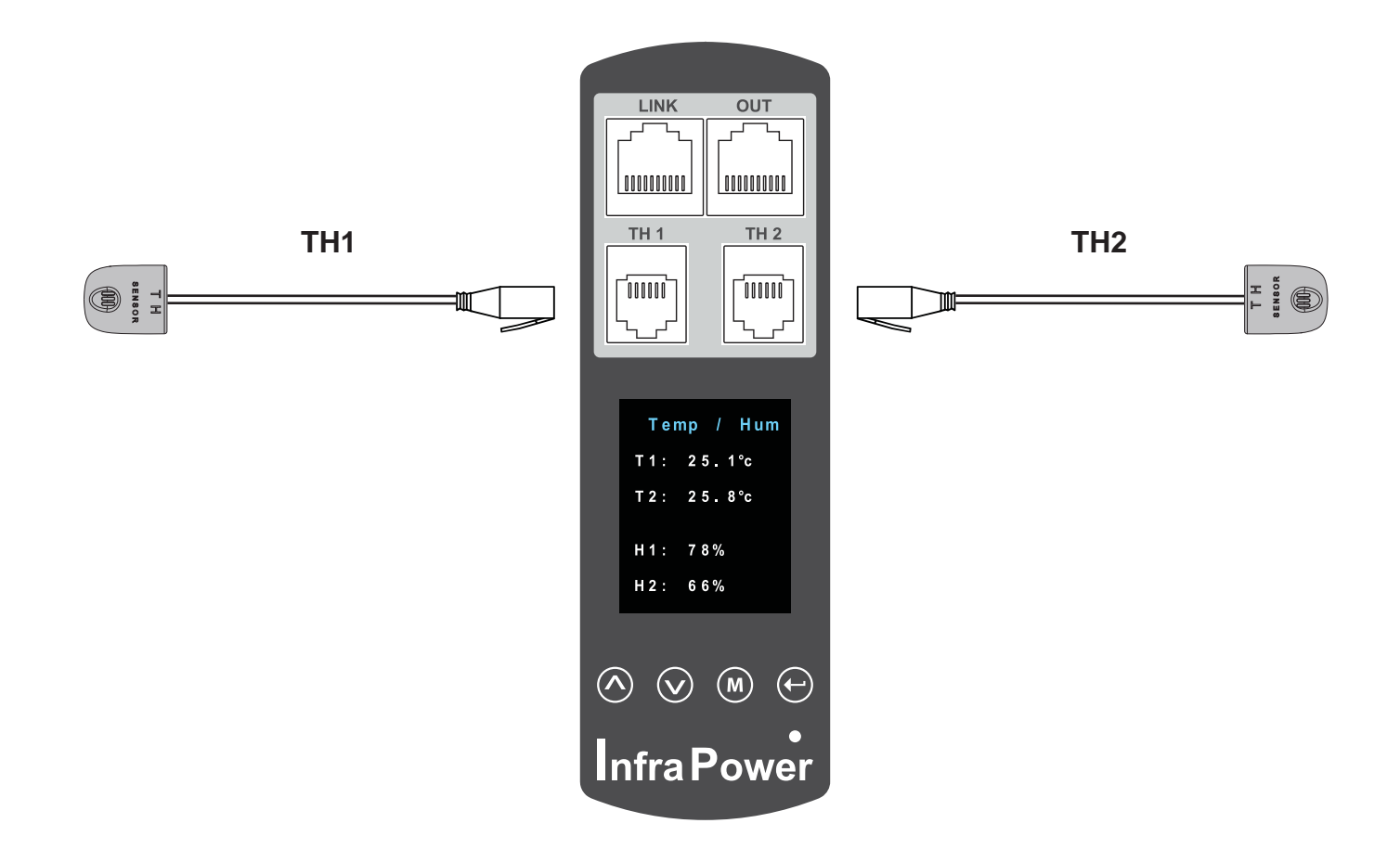

# < 1.4 > Temp. / Humidity Sensor Connection & Specification

FC (E REACH

|                         |                     | Temp. & Humid. Sensor                                                                                                    | Temp. Sensor     |  |  |  |  |  |
|-------------------------|---------------------|----------------------------------------------------------------------------------------------------|------------------|--|--|--|--|--|
| Part no.                |                     | IG - TH01                                                                                                    | IG - T01         |  |  |  |  |  |
|                         |                     |                                                                                                    |                  |  |  |  |  |  |
| Temperature             | Range               | 0 to 80°C ( 32 to 176°F )                                                                                                    |                  |  |  |  |  |  |
| Sensitivity             | Accuracy            | ±1.0°C typical(±2°F)                                                                                                    | ±1.5°C ( ±3°F)   |  |  |  |  |  |
|                         | Resolution          | 0.1°C (0.2°F)                                                                                                    |                  |  |  |  |  |  |
|                         | Response Time       | 5 to 30 sec                                                                                                    |                  |  |  |  |  |  |
|                         |                     |                                                                                                    |                  |  |  |  |  |  |
| Relative                | Range               | 0 to 100% R.H                                                                                                    | /                |  |  |  |  |  |
| Humidity<br>Sensitivity | Accuracy            | 0 to 100, ±8.0% R.H<br>20 to 80, ±4.5% R.H.                                                                                        | 1                |  |  |  |  |  |
|                         | Resolution          | 1% R.H.                                                                                                    | /                |  |  |  |  |  |
|                         | Response Time       | 8 sec                                                                                                    | /                |  |  |  |  |  |
|                         |                     |                                                                                                    |                  |  |  |  |  |  |
| Power                   | Voltage             | 12VDC, powered                                                                                                    | d by sensor port |  |  |  |  |  |
| Requirement             | Current Consumption | Current Consumption 20mA                                                                                                    |                  |  |  |  |  |  |
|                         | Power consumption   | 0.24                                                                                                    | Watt             |  |  |  |  |  |
|                         | Power on indicator  | Red LED                                                                                                    | Green LED        |  |  |  |  |  |
|                         |                     |                                                                                                    |                  |  |  |  |  |  |
| Housing                 | Chassis & Cover     | plastic                                                                                                    |                  |  |  |  |  |  |
|                         | Color               | Dark gray                                                                                                    |                  |  |  |  |  |  |
|                         | Installation        | Magnetic base for unrestricted installation                                                                                        |                  |  |  |  |  |  |
|                         |                     |                                                                                                    |                  |  |  |  |  |  |
| Cable                   | Cable Length        | TH sensor w/ 2m cable ( standard )T sensor w/ 2m cable ( standard )TH sensor w/ 4m cable ( option )T sensor w/ 4m cable ( option ) |                  |  |  |  |  |  |
|                         | Cable Specification | 4-wired 3.5mm to RJ11                                                                                                    |                  |  |  |  |  |  |
|                         | Cable Color         | Black                                                                                                    | Beige            |  |  |  |  |  |
|                         |                     |                                                                                                    |                  |  |  |  |  |  |
| Environmental           | Operating           | 0 to 80°C                                                                                                    | C Degree         |  |  |  |  |  |
|                         | Storage             | -5 to 80°C                                                                                                    | C Degree         |  |  |  |  |  |
|                         | Humidity            | 0~100%, nor                                                                                                    | -condensing      |  |  |  |  |  |
|                         |                     |                                                                                                    |                  |  |  |  |  |  |
| Dimensions              | Product             | 30L x 25W                                                                                                    | x 18H mm         |  |  |  |  |  |
|                         |                     |                                                                                                    |                  |  |  |  |  |  |
| Weight                  | Net                 | 10                                                                                                    | )g               |  |  |  |  |  |
|                         |                     |                                                                                                    |                  |  |  |  |  |  |
| Compatibility           | InfraPower          | W / WS / Wi / V                                                                                                    | VSi series PDU   |  |  |  |  |  |
|                         | InfraSolution       | X-2000                                                                                                    | series           |  |  |  |  |  |
|                         | InfraGuard          | Cabinet ser                                                                                                    | sor system       |  |  |  |  |  |
|                         |                     |                                                                                                    |                  |  |  |  |  |  |
| Safety Regulatory       |                     | FCC & CE certified                                                                                                    |                  |  |  |  |  |  |
|                         |                     |                                                                                                    |                  |  |  |  |  |  |

Environmental

RoHS2 & REACH compliant

# < 1.5 > IP Dongle Installation & Connection

#### **IP Dongle Access to 16 PDU Levels**

Patented IP Dongle provides IP remote access to the PDUs by a true network IP address chain. Only 1 x IP dongle allows access to max. 16 PDUs in daisy chain - which is a highly efficient application for saving not only the IP remote accessories cost, but also the true IP addresses required on the PDU management.

Hot-Pluggable design facilitates the IP dongle installation. Simply integrate the IP Dongle to the 1st PDU, then the entire daisy chain group can be remote over IP. Hence, administrator can remotely access all PDUs in the daisy chain group by one single IP via the IP Dongle.

IP dongle for vertical PDU

Model : IPD-02-S ( with SNMP feature )

Vertical IP dongle installation steps :

- slide the IP dongle on the plate above the meter
- plug the RJ-45 connector of IP dongle into the LINK port of the 1st level PDU meter
- use the CAT. 5 / 6 cable to connect IP dongle to network device

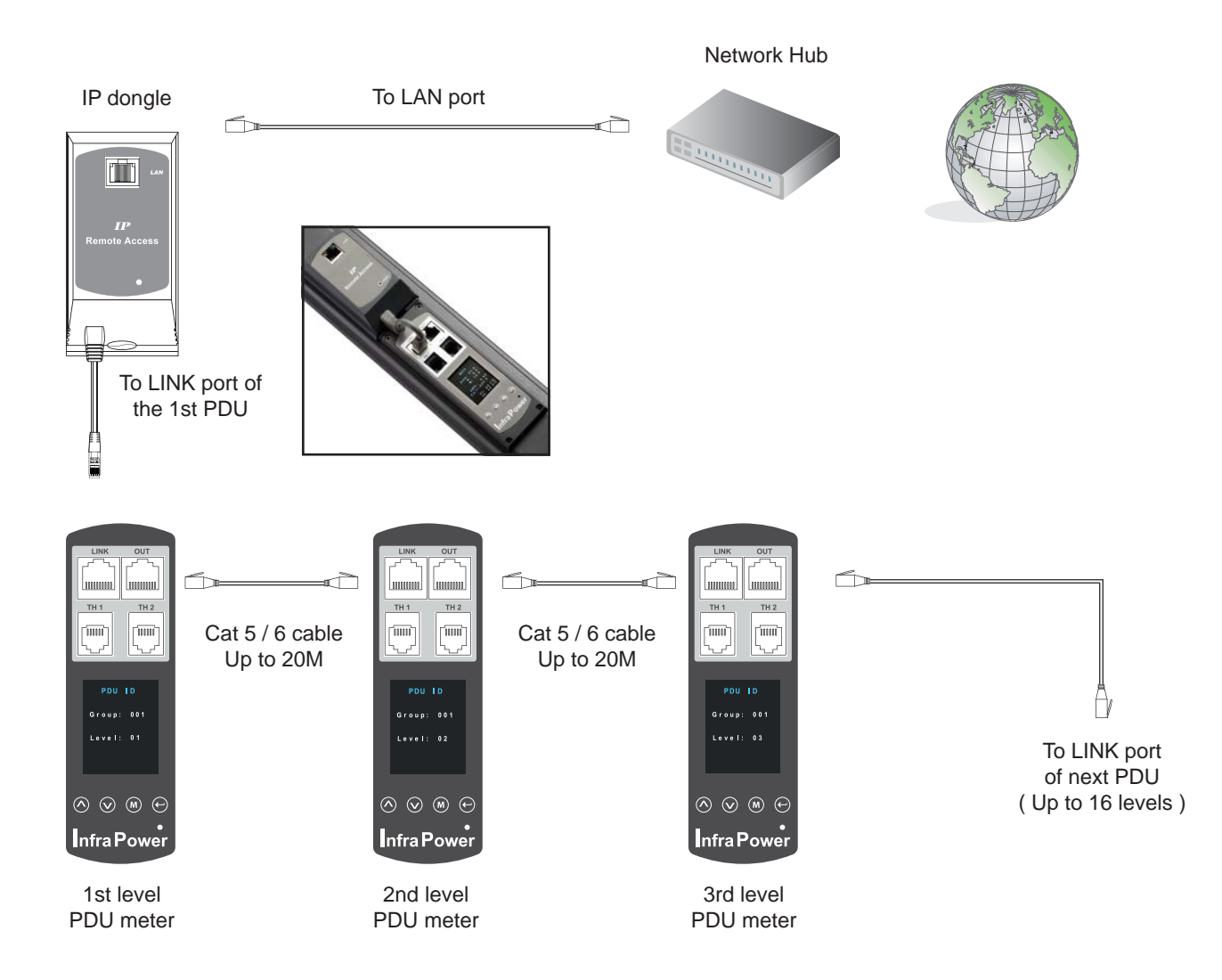

# < 1.5 > IP Dongle Installation & Connection

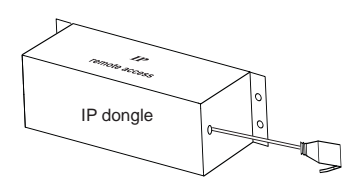

## IP dongle for rackmount PDU

Model : IPD-H02-S ( with SNMP feature )

#### Horizontal IP dongle installation steps :

- fix the IP dongle on the rear side of rackmount PDU with 4 screws
- plug the RJ-45 connector of IP dongle into the LINK port of the 1st level PDU meter
- use the CAT. 5 / 6 cable to connect IP dongle to network device

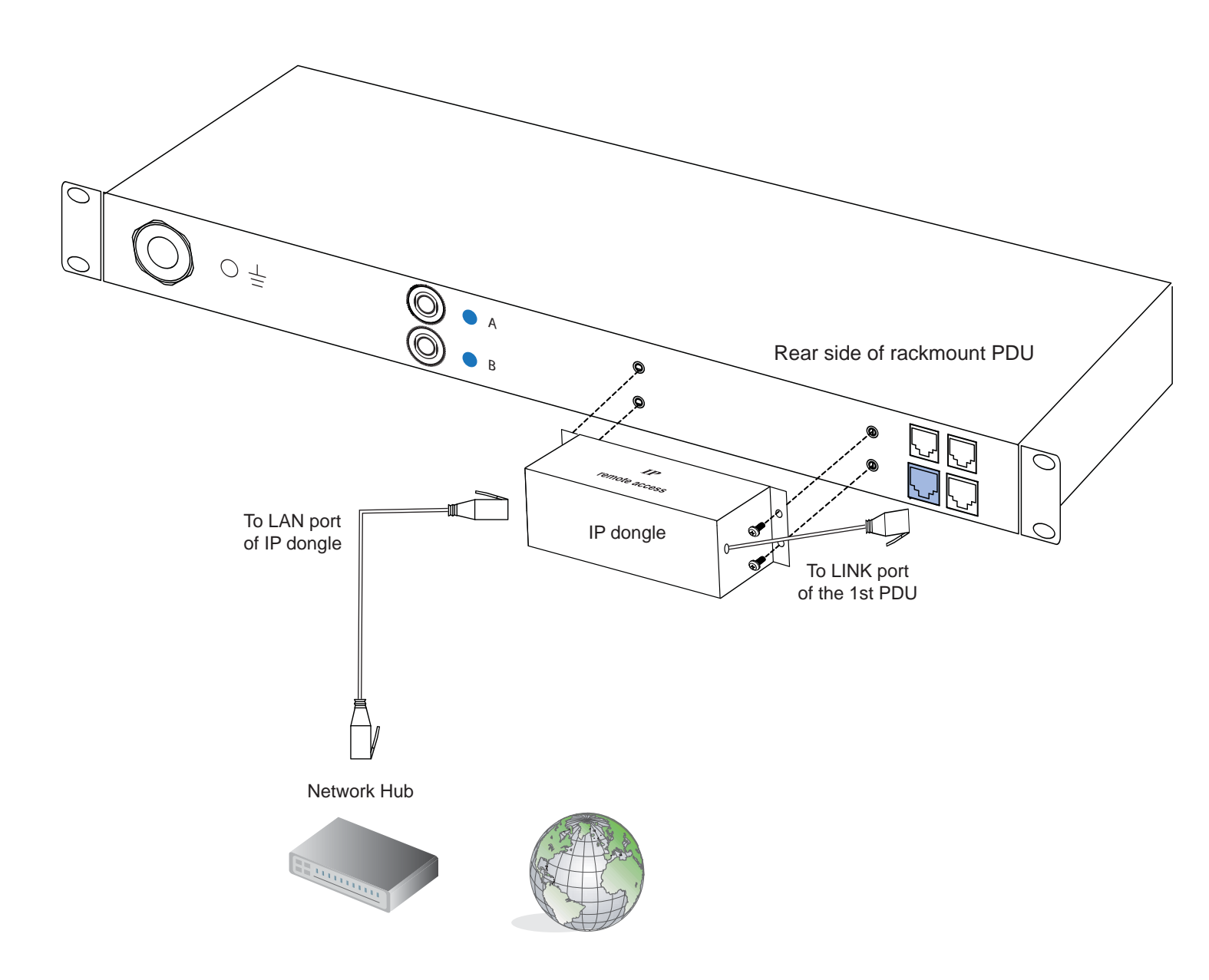

# < 1.6 > Easy Change on PDU Power Feed Position

# **Power Feed Entry Flexibility - By Meter Setting**

Customization of top feed power entry is available on request.

The change of the power feed entry position is possible after installation. The W series meter provides the flexibility to simply turnover on top feed PDUs with the use of meter inversion buttons and an alternative membrane.

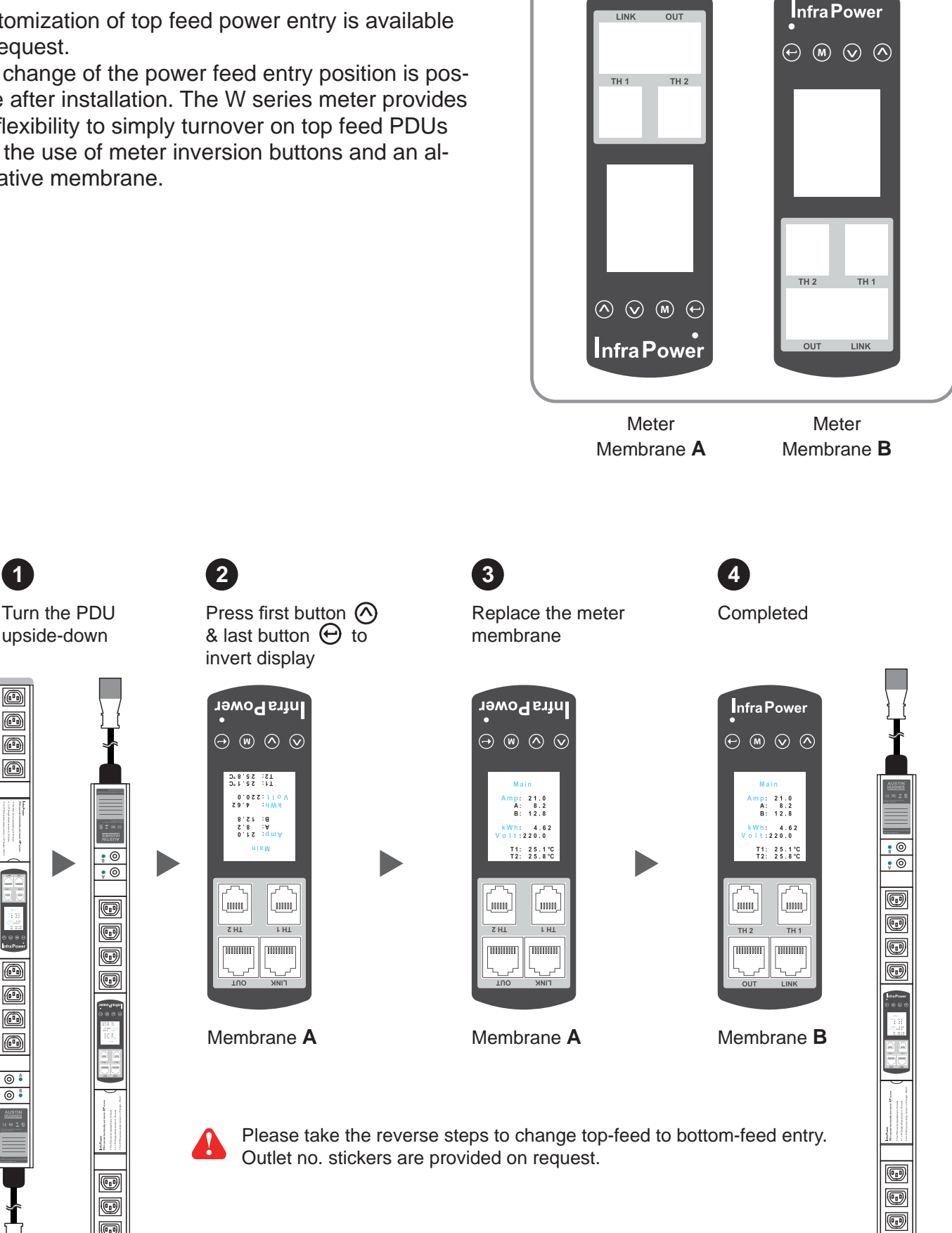

•

O

A

A A

0 0

Ð

# Part II. Software

# < 2.1 > Key Features

InfraPower Manger IPM-03 is a free PDU mangement software to remote & monitor up to 30 IP dongle group (max. 16 PDU levels in each IP dongle group ), total 480 PDUs

5 concurrent user access are bundled for achieving the demand of multi-user / multi-tasking in nowadays' time-sharing date center operation.

|            | Features                                   |                       |
|------------|--------------------------------------------|-----------------------|
| Capacity   | IP Dongle Group (Just 1 for 16 PDU levels) | 30                    |
|            | PDU number                                 | 480                   |
|            | Concurrent Users                           | 5                     |
| Enhanced   | Outlet Level kWh & Amp Measurement         | <ul> <li>✓</li> </ul> |
| Features   | Outlet Scheduling                          | ~                     |
|            | Energy Consumption (kWh) Monitoring        | <b>v</b>              |
|            | Apparent Power (kVA) Monitoring            | <ul> <li>✓</li> </ul> |
|            | Power Factor Measurement                   | <ul> <li>✓</li> </ul> |
|            | Circuit Breaker Monitoring                 | <ul> <li>✓</li> </ul> |
|            | SNMP Capability via IP Dongle              | <b>v</b>              |
| Basic      | Aggregate Current (Amp) Monitoring         | <ul> <li>✓</li> </ul> |
| Features   | Individual Outlet Switch ON/OFF            | <ul> <li>✓</li> </ul> |
|            | Temp-Humid Monitoring                      | ~                     |
|            | Alarm Threhold Setting                     | <ul> <li>✓</li> </ul> |
|            | Rising Alert Threshold Setting             | <ul> <li>✓</li> </ul> |
|            | Remote Access via Web                      | ~                     |
|            | Graphic User Interface                     | <ul> <li>✓</li> </ul> |
|            | Reporting                                  | <ul> <li>✓</li> </ul> |
| PDU Series | WSi / Wi (Outlet Measurement)              |                       |
| Support    | WS/W                                       | <ul> <li>✓</li> </ul> |

## **InfraPower IPM-03**

# < 2.2 > IP Dongle Configuration

After the completion of IP dongle connection, please take the following steps to configure the IP dongle :

- Step 1. Prepare a notebook computer to download the IP setup utilities from the link : http://www.austin-hughes.com/support/utilities/infrapower/IPdongleSetup.msi
- **Step 2**. Double Click the IPDongleSetup.msi and follow the instruction to complete the installation
- Step 3. Go to each first level PDU with the notebook computer & a piece of CAT. 5 / 6 cable to configure the IP dongle by IP setup utilities as below. Please take the procedure for all IP dongles ONE BY ONE

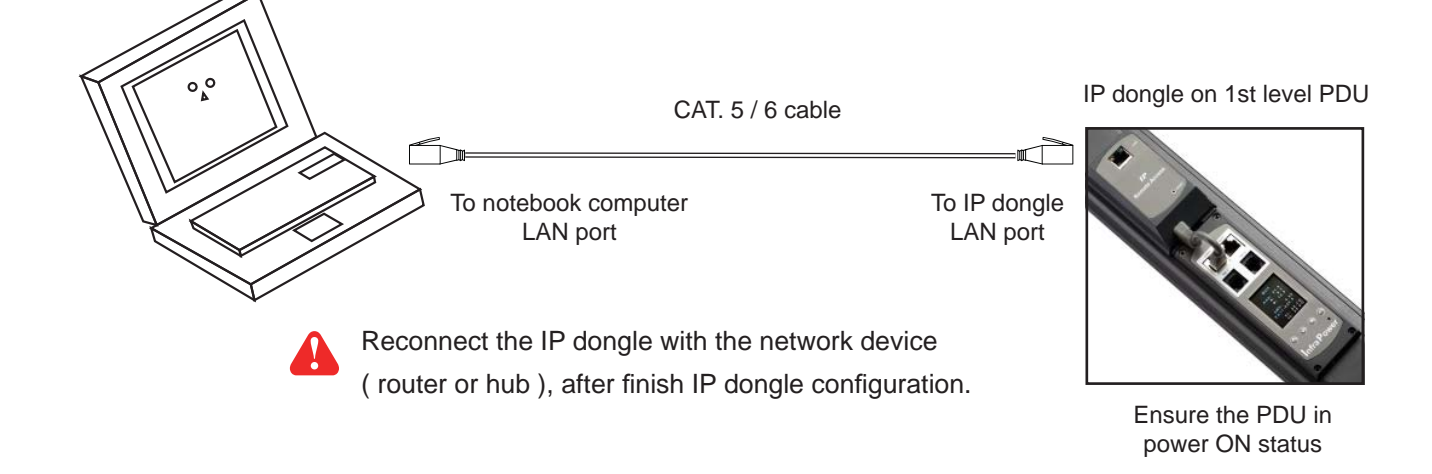

| 互 IP setup utilities for IP I             | )ongle (¥er. Q411¥1)    |                                                                                                    | X                                                |
|-------------------------------------------|-------------------------|----------------------------------------------------------------------------------------------------|--------------------------------------------------|
| Infra Power®                              | Intelligent Remote      | e Power Management                                                                                                    |                                                  |
| ☐ IP Dongle list<br>Device MAC address 00 | t0D:5D:05:BC:1A<br>Scan | Configuration<br>Name<br>Location<br>Password<br>New password<br>Confirm new password<br>IP address<br>Subnet mask<br>Gateway | Name<br>Rack_001<br>192.168.0.1<br>192.168.0.254 |
|                                           |                         |                                                                                                    | Save                                             |

| Ω | Write down the new IP address & password |
|---|------------------------------------------|
|   | for < Setup > purpose, refer to P.20     |

- Step 4. Click " Scan " to search the connected IP dongle
- Step 5. Enter device name in "Name" (min. 4 char. / max. 16 char. ). Default is "Name"
- Step 6. Enter device location in " Location " ( min. 4 char. / max. 16 char. ). Default is " Rack\_001 "
- Step 7. Enter password in "Password " for authentication ( min. 8 char. / max. 16 char. ) Default is " 00000000 "
- Step 8. Enter new password in "New password " (min. 8 char. / max. 16 char. )
- Step 9. Re-enter new password in " Confirm new password "

Step 10. Change the desired " IP address " / " Subnet mask " / " Gateway ", then Click " Save " to confirm the changes The default IP setting is as below:

| 192.168.0.1   |
|---------------|
| 255.255.255.0 |
| 192.168.0.254 |
|               |

# < 2.3 > Hardware Requirements of the Management PC

Please prepare a management PC with the hardware requirements as below for InfraPower Manager - IPM-03

#### **Recommended hardware requirements :**

Processor: Dual Core 2GHz or above
Memory: 2GB RAM
Available Disk Space: 500GB
Drive: DVD ROM drive
Display: 1440 x 900 or higher resolution monitor

# A

- The default service port of web server is 80.
- A dedicated PC to run InfraPower Manager IPM-03 is recommended.
- Make sure the management PC is POWER ON & IPM-03 is under operation. Otherwise, daily data backup will NOT be proceeded.

# < 2.4 > Supported OS Platform & Language

InfraPower Manager – IPM-03 supports the OS platforms & languages as below:

- MS Windows XP Professional with SP3 (32bit only)
- MS Windows 7 Professional with SP1
- MS Windows 7 Ultimate with SP1
- MS Windows Server 2003 R2 Standard Edition with SP2
- MS Windows Server 2008 Standard Edition SP2
- MS Windows Server 2008 R2 Standard Edition SP1

# Ensure the user logins in the management PC as a member of "Administrators" Group before IPM-03 Installation and execution.

User can select the following languages under <u>Control Panel > Region and Language</u> in English Edition OS:

- 1) Arabic (Saudi Arabia)
- 2) Chinese (Traditional, Hong Kong S.A.R.)
- 3) Dutch (Netherlands)
- 4) English (Australia)
- 5) English (United Kingdom)
- 6) English (United States)
- 7) French (France)
- 8) German (Germany)
- 9) German (Switzerland)
- 10) Italian (Italy)
- 11) Japanese (Japan)
- 12) Korean (Korea)
- 13) Norwegian (Norway)
- 14) Portuguese (Portugal)
- 15) Russian (Russia)
- 16) Spanish (Spain)
- 17) Turkish (Turkey)

| Formats Location Ke  | eyboards and Languages Administrative |
|----------------------|---------------------------------------|
| <u>F</u> ormat:      |                                       |
| English (United Kin  | gdom)                                 |
|                      |                                       |
| Date and time for    | mats                                  |
| Short date:          | dd/MM/yyyy                            |
| Long date:           | dd MMMM уууу                          |
| S <u>h</u> ort time: | HH:mm 🔻                               |
| Long time:           | HH:mm:ss 🔹                            |
| First day of week:   | Monday 👻                              |
| What does the not    | tation mean?                          |
| Examples             |                                       |
| Short date:          | 25/06/2013                            |
| Long date:           | 25 June 2013                          |
| Short time:          | 10:01                                 |
| Long time:           | 10:01:40                              |
|                      |                                       |

# < 2.5 > Software Download

InfraPower Manager, IPM-03, is a **PDU** management software to enhance the features and benefits of the W kWh Monitored / Wi Outlet kWh Monitored / WS kWh Switched / WSi Outlet kWh Switched PDUs by providing a centralized and remote management platform, and total reporting with detailed logs & event occurrences.

InfraPower Manager IPM-03 can support max. 5 concurrent login users and manage multi- IP dongles max. 30, hence the concurrent login users can access & remote PDUs max. 480 ( 30 IP dongles x 16 level PDUs ).

#### A Software download

Please download the InfraPower Manager - IPM-03 to the management PC from the link http://www.austin-hughes.com/support/software/infrapower/IPM-03.msi

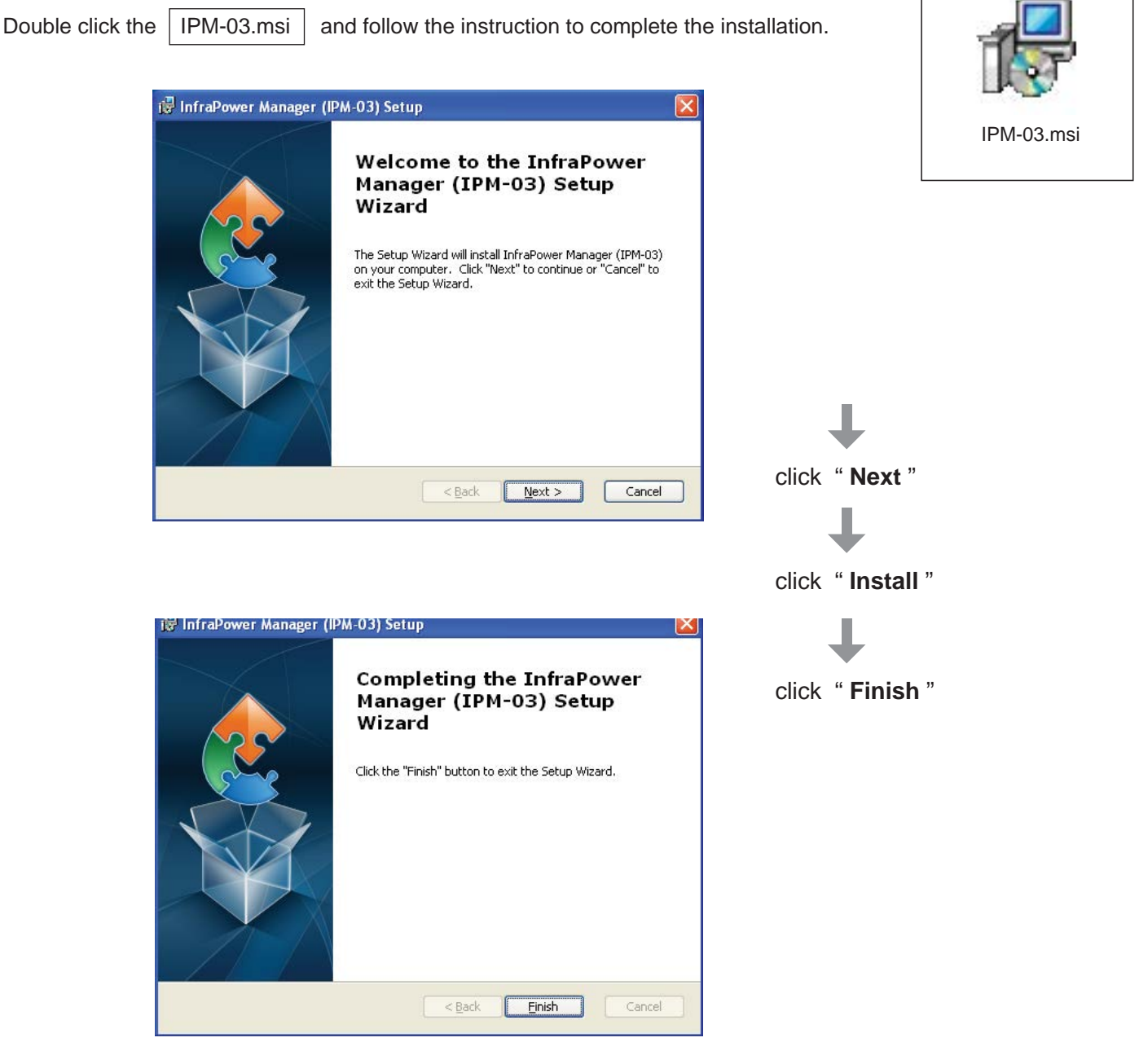

# < 2.6 > First Time Start-up Setting

Step 1. Double Click the InfraPower Manager - IPM-03

and follow the instruction to complete start-up setting.

# For MS Windows 7 and MS Windows server 2008,

# it requires to run a program with administrator rights before execution:

- Right click InfraPower Manager IPM-03 , and then select **Properties**.
- Click the **Compatibility** tab.

- Tick the box Run this program as an administrator, and then click OK.

|                            | IPM-03 Properties                                              |               |
|----------------------------|----------------------------------------------------------------|---------------|
| Open                       | Security Details Previ                                         | ous Versions  |
| Troubleshoot compatibility | General Shortcut                                               | Compatibility |
| Open file location         | · · · · · · · · · · · · · · · · · · ·                          |               |
| 😯 Run as administrator     | an earlier version of Windows, select the compatible           | ity mode that |
| 7-Zip                      | matches that earlier version.                                  |               |
| Pin to Taskbar             | Help me choose the settings                                    |               |
| Pin to Start Menu          | Compatibility mode                                             |               |
| Restore previous versions  | Run this program in compatibility mode for:                    |               |
| Send to                    | Windows XP (Service Pack 3)                                    | I             |
| Cut                        | Cattions                                                       |               |
| Сору                       | Seturga                                                        |               |
| Create shortcut            | Run in 256 colors                                              |               |
| Delete                     | Run in 640 x 480 screen resolution                             |               |
| Rename                     | Disable visual themes                                          |               |
| Properties                 | Disable desktop composition                                    |               |
|                            | C Dirable deplay acaling on bioh DPI settings                  |               |
|                            | <ul> <li>Usable display scaling on high or restange</li> </ul> |               |
|                            | Privilege Level                                                |               |
|                            | Run this program as an administrator                           |               |
|                            |                                                                |               |
|                            | Change settings for all users                                  |               |
|                            |                                                                |               |
|                            | OK Cancel                                                      | Apply         |

P.15

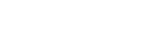

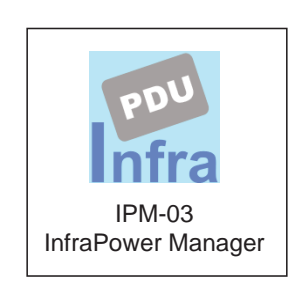

# < 2.6 > First Time Start-up Setting

Step 2. Click " Next " in " InfraPower Manager start-up setting " box

Step 3. Input the fields of the following window & Click " Install "

| 🖼 InfraPower Manager                                                                                                    |                                                                                                 |                                                                                                    |
|----------------------------------------------------------------------------------------------------|-------------------------------------------------------------------------------------------------|----------------------------------------------------------------------------------------------------|
| Software component(s) analysis &                                                                                                    | & installation                                                                                  |                                                                                                    |
| The following 3 software component(s) are required to run InfraPower Manag<br>(1) Apache 2.2 Please decide to use the existing or new Apache 2.2. | er.                                                                                             |                                                                                                    |
| ← Use existing Apache<br>( Tick this if the management PC has been already installed Apache )                                                     | <pre>⑦ Install new Apache 2.2 Folder : C:\AppServ\ Port : 80</pre>                              | If the port of web server                                                                                      |
| (2) PHP 5 Please decide to use the existing or new PHP 5.                                                                                         |                                                                                                 | is not 80, please input the                                                                                    |
| ← Use existing PHP<br>( Tick this if the management PC has been already installed PHP )                                                           | ⓒ Install new PHP 5<br>Folder : C:\AppServ\                                                     | appropriate no. here and<br>follow the instruction in "<br>Change port no. of web<br>server" next page to make |
| (3) PostgreSQL 9.0 Please decide to use the existing or new Postgre                                                                               | eSQL 9.0.                                                                                       | the change effective.                                                                                          |
| ← Use existing PostgreSQL<br>(Tick this if the management PC has been already installed PostgreSQL )                                              | <ul> <li>Install new PostgreSQL 9.0</li> <li>Folder :</li> <li>C:\Program Files\Post</li> </ul> | greSQL\9\                                                                                                    |
|                                                                                                    | PostgreSQL login : postgres<br>PostgreSQL password : 1qaz2WSX                                   |                                                                                                    |
| Install Cancel                                                                                                    |                                                                                                 |                                                                                                    |

PostgreSQL password can be changed by user.

The password **MUST** contain at least three of the following four character groups:

- English uppercase characters ( A through Z )
- English lowercase characters ( a through z )
- Numerals (0 through 9)
- Non-alphabetic characters (such as !, \$, #, %)

••••••Complete

# < 2.7 > Change Port no. of Web Server

#### Change port no. of web server.

If users want to use another port no. instead of 80, please take the following steps after InfraPower Manager IPM-03 " **First time start-up setting** " is completed.

Step 1. Go to the path of web server being installed. ( Default: C:\AppServ\Apache2.2\conf\ )

Step 2. Open " httpd.conf " & change " Listen 80 " to " Listen xx " where xx means the port users want to use save the change

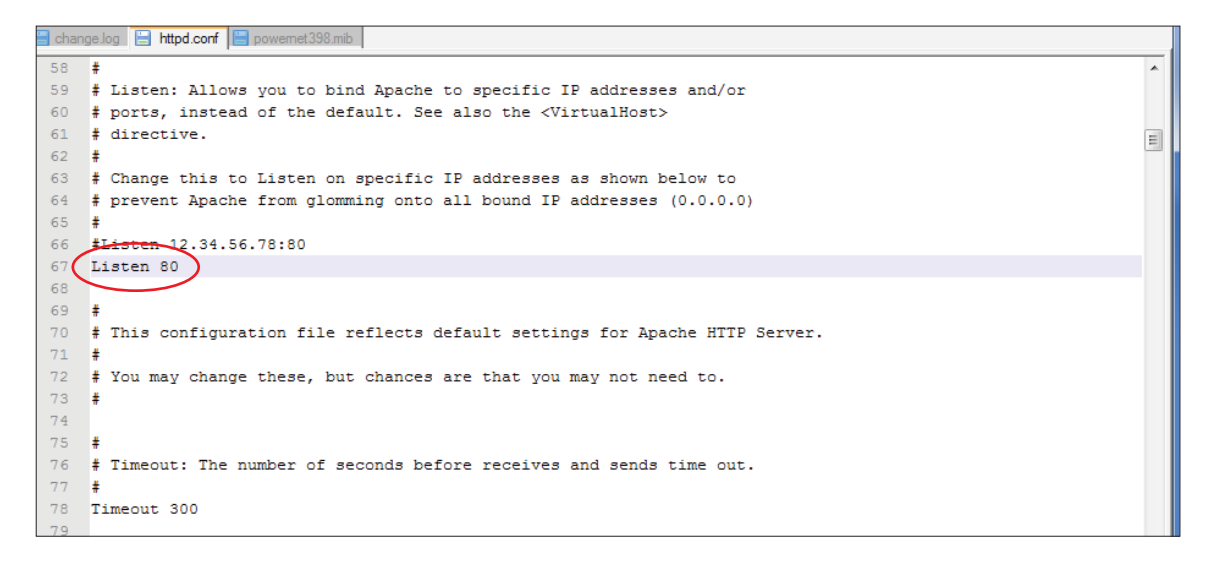

#### Step 3. Restart Apache services. Go to <u>Control Panel</u> > <u>Administrative Tools</u> > <u>Services</u> > <u>Apache2.2</u> & Click " Restart "

•••••Complete

# Part III. System Setup & Remote Access

# < 3.1 > System setup

Users can follow below step 1 - 3 to access the management PC and InfraPower Manager IPM-03

- Step 1. Open Internet Explorer (I.E.), version 8.0 or above
- Step 2. Enter the URL of management PC into the address bar
  - ( If fail to access, please ask MIS to check if the port for web server is enable. Default port : 80 )
  - e.g. <u>http://192.168.0.1/IPM-03/</u>
- Step 3. Enter " User name " . Default is " admin "

| Enter " | Password " | . Default is | " 00000000 ' |
|---------|------------|--------------|--------------|
|         |            |              |              |

| System authen | tication |
|---------------|----------|
| User name     | admin    |
| Password      | •••••    |
| Login         | Cancel   |

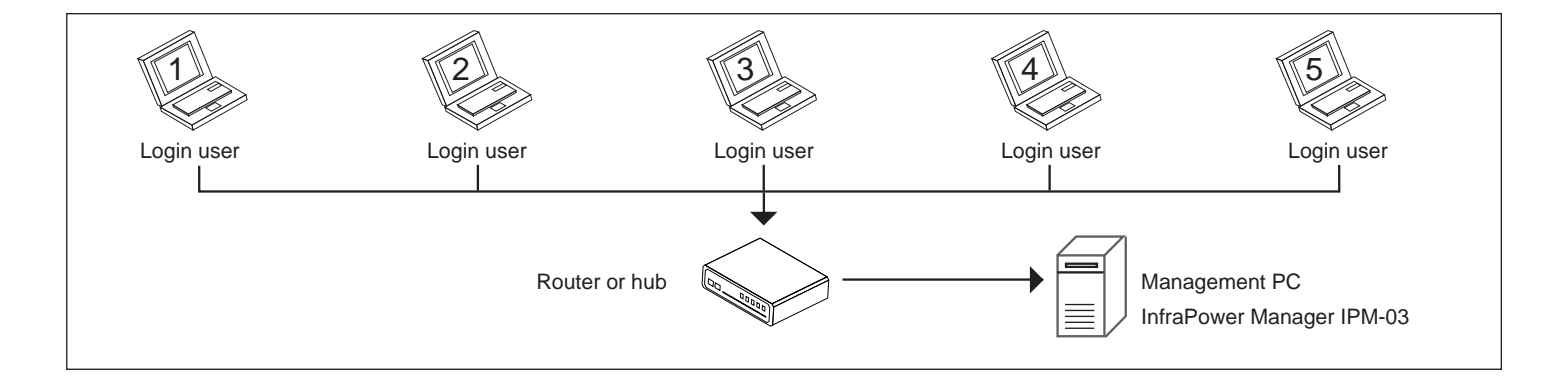

Then users should go to < User >, < Setup >, < Alarm >, < General > & < Backup > for initial system setup

Only Administrator is authorised to access < User >, < Setup >, < Alarm >, < General > &

< Backup >

In < **User** > page, administrator can create 4 more operators.

Step 1. Tick " Operator 1: "

Step 2. Input " User name " & " User login password "

Step 3. Input user login password in " Confirm password " again

Step 4. Repeat Step 1 to 3 for other operators if necessary

Step 5. Click " Apply " to finish the user setup

|                                                                                                    | Activate                | Username                                                         | User login password                                 | Confirm password                     |
|----------------------------------------------------------------------------------------------------|-------------------------|------------------------------------------------------------------|-----------------------------------------------------|--------------------------------------|
| Administrator :                                                                                                    | <b>V</b>                | admin                                                            | 0000000000000000                                    | *****                                |
| Only administrate                                                                                                    | or is authorise         | d to access SYSTEM SETTING.                                      |                                                     |                                      |
| Only administrate                                                                                                    | or is authorise         | d to set and change all users' passv                             | vord.                                               |                                      |
| Min. 4 char. and                                                                                                    | max. 16 char            | for user name.                                                   |                                                     |                                      |
| <ul> <li>Min. 8 char, and</li> </ul>                                                                                               | max 16 char             | for user login password                                          |                                                     |                                      |
|                                                                                                    | indire. To ottal        | . ter beer tegin paeetrere.                                      |                                                     |                                      |
| <ul> <li>If there is any cl</li> </ul>                                                                                             | nange of user           | name, system will automatically de                               | elete the original operator and create a new one. A | new user login password is required. |
| <ul> <li>If there is any cl</li> </ul>                                                                                             | nange of user           | name, system will automatically de                               | elete the original operator and create a new one. A | new user login password is required. |
| <ul> <li>If there is any cl</li> <li>Operator 01 :</li> </ul>                                                                      | nange of user           | name, system will automatically de                               | elete the original operator and create a new one. A | new user login password is required. |
| ) If there is any cl<br>operator 01 :<br>operator 02 :                                                                             | nange of user<br>V      | name, system will automatically de<br>Kenny.Wong<br>William.Wong | elete the original operator and create a new one. A | new user login password is required. |
| <ul> <li>If there is any cl</li> <li>Operator 01 :</li> <li>Operator 02 :</li> <li>Operator 03 :</li> </ul>                        | nange of user<br>V<br>V | name, system will automatically de<br>Kenny.Wong<br>William.Wong | elete the original operator and create a new one. A | new user login password is required. |
| <ul> <li>If there is any cl</li> <li>Operator 01 :</li> <li>Operator 02 :</li> <li>Operator 03 :</li> <li>Operator 04 :</li> </ul> | nange of user           | name, system will automatically de<br>Kenny.Wong<br>William.Wong | elete the original operator and create a new one. A | new user login password is required. |
| <ul> <li>If there is any cl</li> <li>Operator 01 :</li> <li>Operator 02 :</li> <li>Operator 03 :</li> <li>Operator 04 :</li> </ul> | nange of user           | name, system will automatically de<br>Kenny.Wong<br>William.Wong | elete the original operator and create a new one. A | new user login password is required. |

In < Setup > page, administrator can activate max. 30 IP dongle groups & set the group command password

Step 1. "Activate " IP dongle group 01

Step 2. Input " IP address " & " password " of the IP dongle

Step 3. " Enable " Command password

Step 4. Input " New command password ". Default is " 00000000 "

Step 5. Input new command password in " Confirm new password " again.

Step 6. Click " Apply " to finish the IP dongle group setup

Step 7. Repeat step 1 to 6 for other IP dongle groups if necessary

| IP dongle groups 01                                                                          | 02 03 04<br>17 18 19    | 05 06 07<br>20 21 22 | 08         09         10         11         12         13         14         15           23         24         25         26         27         28         29         30                                                                                                    |
|----------------------------------------------------------------------------------------------|-------------------------|----------------------|----------------------------------------------------------------------------------------------------|
|                                                                                              | * Initially, please set | up the IP dongle or  | ne by one.                                                                                                    |
| IP dongle group 01 :                                                                         | Activate                | Deactivate           | <ul> <li>DO NOT activate the group if there is no any IP dongle and PDU connection.</li> <li>Each IP dongle group consist of one IP dongle and max. 16 PDU.</li> </ul>                                                                                                    |
| 01 IP dongle setting<br>IP dongle address :<br>IP dongle password :                          | 192.168.1.82            | 9                    | <ul> <li>If the administrator wants to change IP dongle address and password, two steps are required.</li> <li>Firstly, enter the IP Setup utilities to make the change. (ref. to User Manual &lt; 2.2 &gt; )</li> <li>Secondly, return to this page to make the same change on IP address and password.</li> </ul> |
| 01 IP dongle group<br>Command password :<br>New command password :<br>Confirm new password : | Enable                  | V Disable            | <ul> <li>Administrator needs to set command password for IP dongle groups one by one.</li> <li>Command password required for any PDU configuration and control.</li> <li>Administrator can set different command password for different IP dongle group or all IP dongle groups share the same password.</li> </ul> |
| Apply Cancel                                                                                 |                         |                      |                                                                                                    |

In < **Alarm** > , administrator can configure the alarm email server & max. 5 email recipients to receive alarm notifications from the software

- Step 1. " Enable " alarm email
- Step 2. Input " SMTP server " and " SMTP port "
- Step 3. Input " User email "
- Step 4. " Enable " or " Disable " the " SMTP authentication "
- Step 5. Input " User name " and " Password "
- Step 6. Select the "SMTP secure " ( None / SSL / TLS )
- Step 7. Input the "Alarm interval "
- Step 8. Input the alarm recipient email account in "Alarm mail recipient 01 "
- Step 9. Repeat step 8 for other alarm recipients if necessary

#### Step 10. Click " Apply " to finish the alarm email server setting

| Alarm email :             | Enable Disable                  | <ul> <li>This alarm setting is for all IP dongle PDU groups.</li> </ul> |   |
|---------------------------|---------------------------------|-------------------------------------------------------------------------|---|
| SMTP server :             | 192.168.0.1                     |                                                                         | 2 |
| SMTP port :               | 25                              |                                                                         |   |
| User email :              | example@email.com               |                                                                         |   |
| SMTP authentication :     | Enable     Disable              |                                                                         |   |
| Jser name :               | example@email.com               |                                                                         |   |
| Password :                | ******                          |                                                                         |   |
| SMTP secure :             | SSL 🗸                           |                                                                         |   |
| Alarm interval :          | 60 ( Min. 10, Max. 60 minutes ) |                                                                         |   |
|                           |                                 |                                                                         |   |
| Alarm email to            |                                 |                                                                         |   |
| Alarm mail recipient 01 : | user01@email.com ×              |                                                                         |   |
| Marm mail recipient 02 :  |                                 |                                                                         |   |
| Varm mail recipient 03 :  |                                 |                                                                         |   |
|                           |                                 |                                                                         |   |
| Alarm mail recipient 04 : |                                 |                                                                         |   |

In < General > , administrator can change the "Refresh rate ", "Scan rate "& "Temperature unit " across all IP dongle groups

| Auto data refresh                                                                                |
|--------------------------------------------------------------------------------------------------|
| Refresh rate : 10 (Min. 10, Max. 60 seconds)                                                     |
| <ul> <li>Auto data refresh rate on the page of PDU STATUS, PDU DETAILS and TH STATUS.</li> </ul> |
|                                                                                                  |
|                                                                                                  |
| IP dongle groups auto scan                                                                       |
| Scan rate : 5 (Min. 5, Max. 60 seconds )                                                         |
| <ul> <li>Auto scan rate on the page of PDU STATUS and TH STATUS.</li> </ul>                      |
|                                                                                                  |
|                                                                                                  |
| Temperature unit                                                                                 |
| Unit: C V °F                                                                                     |
|                                                                                                  |
|                                                                                                  |
| Apply Cancel                                                                                     |

In < **Backup** > , administrator can " **Enable** " or " **Disable** " the daily data backup. When " **Enable** ", the backup path can be changed

| Data backup setting |                                               |                                                                                                    |
|---------------------|-----------------------------------------------|----------------------------------------------------------------------------------------------------|
| Daily backup :      | Enable Disable                                | Daily backup proceeded at 00:00 for last 24 hours data.                                                  |
| Backup to :         | C:\Program Files\InfraPower Manager (IPM-03)\ | The backup data for PDU LOG, Outlet LOG, TH LOG, DAILY KWH LOG, EVENT, SYS LOG saved in CSV file format. |
| Apply Ca            | Example : C:\Program Files\IPIM\              | Folder IPIM_Backup will be automatically created under the path you entered.                             |

< Sys log > provides past 2000 event records of < User >, < Setup >, < Alarm >, < General > & < Backup >

| First / Pre                  | eviou                                                                                                    | s <u>1</u> 2                                                                     | 2 3                                                                                            | 4                                                                                         | 5 (                                                              | 67                                                                    | 8                                            | 9                            | 10                      | Next / Last                |                               | Last                                                                        | 2000 log records.                                                                                                    |
|------------------------------|----------------------------------------------------------------------------------------------------|----------------------------------------------------------------------------------|------------------------------------------------------------------------------------------------|-------------------------------------------------------------------------------------------|------------------------------------------------------------------|-----------------------------------------------------------------------|----------------------------------------------|------------------------------|-------------------------|----------------------------|-------------------------------|-----------------------------------------------------------------------------|----------------------------------------------------------------------------------------------------|
| Date                         | Tin                                                                                                    | те                                                                               | Even                                                                                           | ıt                                                                                        |                                                                  |                                                                       |                                              |                              |                         | Description                |                               |                                                                             |                                                                                                    |
| 2012/05/24                   | 15:                                                                                                    | 38:18                                                                            | User                                                                                           | r                                                                                         |                                                                  |                                                                       |                                              |                              |                         | [admin]: Add (             | operator - Operator 01 - Ker  | ny.Wo                                                                       | ng                                                                                                    |
| 2012/05/24                   | 15:                                                                                                    | 38:18                                                                            | User                                                                                           | r                                                                                         |                                                                  |                                                                       |                                              |                              |                         | [admin]: Add (             | operator - Operator 02 - Will | iam.W                                                                       | ong                                                                                                    |
| 2012/05/17                   | 17:                                                                                                    | 43:18                                                                            | Setu                                                                                           | р                                                                                         |                                                                  |                                                                       |                                              |                              |                         | [admin]:Disa               | ble command password - I      | P dong                                                                      | le group 01                                                                                                    |
| 2012/05/17                   | 17:                                                                                                    | 36:23                                                                            | Setu                                                                                           | р                                                                                         |                                                                  |                                                                       |                                              |                              |                         | [admin]:Enab               | le command password - IF      | , dongl                                                                     | e group 01                                                                                                    |
| - User<br>- Setup<br>- Alarm | <ul> <li>(1)</li> <li>(2)</li> <li>(1)</li> <li>(2)</li> <li>(3)</li> <li>(4)</li> <li>(1)</li> <li>(2)</li> <li>(3)</li> </ul> | Add / D<br>Change<br>Activate<br>Change<br>Enable<br>Change<br>Change<br>Add / D | elete o<br>e user<br>e / Dead<br>e IP do<br>/ Disal<br>e IP do<br>or Dis<br>e alarm<br>elete a | perato<br>login p<br>ctivate<br>ngle []<br>ble IP<br>ngle g<br>able a<br>n emai<br>larm n | or<br>IP do<br>No. a<br>dong<br>roup<br>larm<br>I sen<br>nail ro | word<br>ongle g<br>addres<br>le grou<br>[No.] (<br>ver set<br>ecipiei | roup<br>s or r<br>up N<br>comn<br>ting<br>nt | No.<br>pass<br>o. co<br>nand | )<br>word<br>omm<br>pas | l<br>and password<br>sword | - General<br>- Backup         | <ol> <li>(1)</li> <li>(2)</li> <li>(3)</li> <li>(1)</li> <li>(2)</li> </ol> | Change refresh mode time rate<br>Change scan mode time rate<br>Change temperature unit<br>Enable / Disable daily backup<br>Change backup path |

# < 3.2 > Remote Access

After administrator completes < System Setup >, up to 4 additional users can access the management PC remotely. User can follow the steps below to access management PC & InfraPower Manager IPM-03

Step 1. Add the port of web server in the firewall settings of the management PC.

- Open "Control Panel"
- Select " Windows Firewall "
- Select "Advanced settings "
- Right Click "Inbound Rules " & select " New Rule ... "
- Select "Port " & Click "Next> "
- Select "TCP" then "All local ports" & Click "Next>"
- Select " Allow the connection " & Click " Next> "
- Tick all three options & Click " Next> "
- Input the "Name "& "Description " of the port & Click "Finish "

**Step 2.** Open the web browser of remote client PC

**Step 3.** Input the URL of | InfraPower Manager IPM-03 | in the address bar e.g. http://192.168.0.1/IPM-03/

If the port no. of web server is not 80, please enter the appropriate port no. follow the IP address e.g. http://192.168.0.1:81/IPM-03/

**Step 4.** System authentication page pops up automatically.

Input " User name ", " Password " & Click " Login "

| System authen | tication |
|---------------|----------|
| User name     | admin    |
| Password      | •••••    |
| Login         | Cancel   |

#### < Status > provides

- < Search > function to search new installed PDUs in each IP dongle group. The real time clock of the PDUs will be synchronized from the management PC during searching process (If search fails, please refer to P.41 for IP dongle firmware upgrade)
- Scan function to monitor the PDUs' status of each IP dongle group ONE by ONE

| IP dongle groups            | 1     02     03     04     05       5     17     18     19     20 | 06         07         08         09         10         11         12           21         22         23         24         25         26         27 | 13     14       28     29 | 15 Scan Stop                              |      |      |      |      |      |    |     |
|-----------------------------|-------------------------------------------------------------------|----------------------------------------------------------------------------------------------------|---------------------------|-------------------------------------------|------|------|------|------|------|----|-----|
| PDU status                  |                                                                   |                                                                                                    |                           |                                           |      |      |      |      |      |    |     |
| IP dongle name : defa       | ault_ipd_name                                                     |                                                                                                    |                           |                                           |      |      |      |      |      |    |     |
| IP address : 192            | .168.1.87                                                         |                                                                                                    |                           |                                           |      |      |      |      |      |    |     |
|                             |                                                                   |                                                                                                    |                           |                                           |      |      |      |      |      |    |     |
|                             |                                                                   | Circuit A                                                                                                    |                           | Circuit B                                 |      | 1 7  | otal | тн   | 1    | тн | 2   |
|                             |                                                                   | Amp                                                                                                    | kWh                       | Amp                                       | kWh  | Amp  | kWh  | °C   | %    | °C | ~ % |
| Level Name                  | Location                                                          | Max. / Load / Alarm / R. alert / L. alert                                                                                                    |                           | Max. / Load / Alarm / R. alert / L. alert |      | Load |      |      |      | -  |     |
| 01 WSi24-32A                | Server_Rack_001                                                   | 16 / 0.0 / 13.0 / 0.0 / 0.0                                                                                                    | 0.28                      | 16 / 0.0 / 13.0 / 0.0 / 0.0               | 0.81 | 0.0  | 1.09 | 24.8 | 43.3 | -  | -   |
| 02 WSi24-32A                | Server_Rack_002                                                   | 16 / 0.0 / 13.0 / 0.0 / 0.0                                                                                                    | 0.01                      | 16 / 0.0 / 13.0 / 0.0 / 0.0               | 0.04 | 0.0  | 0.05 | · -  | -    | -  | -   |
| 03 WSi24-32A                | Server_Rack_003                                                   | 16 / 0.0 / 13.0 / 0.0 / 0.0                                                                                                    | 0.04                      | 16 / 0.0 / 13.0 / 0.0 / 0.0               | 0.02 | 0.0  | 0.06 | · ·  | -    | -  | -   |
| 04 WSi24-32A                | Server_Rack_004                                                   | 16 / 0.0 / 13.0 / 0.0 / 0.0                                                                                                    | 0.00                      | 16 / 0.0 / 13.0 / 0.0 / 0.0               | 0.00 | 0.0  | 0.00 | -    | -    | -  | -   |
| 05 Wi16-32A                 | Server_Rack_005                                                   | 16 / 0.0 / 13.0 / 0.0 / 0.0                                                                                                    | 0.00                      | 16 / 0.0 / 13.0 / 0.0 / 0.0               | 0.45 | 0.0  | 0.45 | -    | -    | -  | -   |
| 06 Wi16-32A                 | Server_Rack_006                                                   | 16 / 0.0 / 13.0 / 0.0 / 0.0                                                                                                    | 0.00                      | 16 / 0.0 / 13.0 / 0.0 / 0.0               | 0.00 | 0.0  | 0.00 |      | -    | -  | -   |
| 07 Wi16-32A                 | Server_Rack_007                                                   | 16 / 0.0 / 13.0 / 0.0 / 0.0                                                                                                    | 0.00                      | 16 / 0.0 / 13.0 / 0.0 / 0.0               | 0.00 | 0.0  | 0.00 | · ·  | -    | -  | -   |
| 08 Wi16-32A                 | Server_Rack_008                                                   | 16 / 0.0 / 13.0 / 0.0 / 0.0                                                                                                    | 0.00                      | 16 / 0.0 / 13.0 / 0.0 / 0.0               | 0.00 | 0.0  | 0.00 |      | -    | -  | -   |
| 09 WSi20-32A                | Server_Rack_009                                                   | 16 / 0.0 / 13.0 / 0.0 / 0.0                                                                                                    | 0.28                      | 16 / 0.0 / 13.0 / 0.0 / 0.0               | 0.81 | 0.0  | 1.09 | 24.9 | 43.3 | -  | -   |
| 10 WSi20-32A                | Server_Rack_010                                                   | 16 / 0.0 / 13.0 / 0.0 / 0.0                                                                                                    | 0.01                      | 16 / 0.0 / 13.0 / 0.0 / 0.0               | 0.04 | 0.0  | 0.05 | -    | -    | -  | -   |
| 11 WSi20-32A                | Server_Rack_011                                                   | 16 / 0.0 / 13.0 / 0.0 / 0.0                                                                                                    | 0.04                      | 16 / 0.0 / 13.0 / 0.0 / 0.0               | 0.02 | 0.0  | 0.06 | -    | -    | -  | -   |
| 12 WSi20-32A                | Server_Rack_012                                                   | 16 / 0.0 / 13.0 / 0.0 / 0.0                                                                                                    | 0.00                      | 16 / 0.0 / 13.0 / 0.0 / 0.0               | 0.00 | 0.0  | 0.00 | -    | -    | -  | -   |
| 13 Wi20-32A                 | Server_Rack_013                                                   | 16 / 0.0 / 13.0 / 0.0 / 0.0                                                                                                    | 0.00                      | 16 / 0.0 / 13.0 / 0.0 / 0.0               | 0.45 | 0.0  | 0.45 | -    | -    | -  | -   |
| 14 Wi20-32A                 | Server_Rack_014                                                   | 16 / 0.0 / 13.0 / 0.0 / 0.0                                                                                                    | 0.00                      | 16 / 0.0 / 13.0 / 0.0 / 0.0               | 0.00 | 0.0  | 0.00 | -    | -    | -  | -   |
| 15 Wi20-32A                 | Server_Rack_015                                                   | 16 / 0.0 / 13.0 / 0.0 / 0.0                                                                                                    | 0.00                      | 16 / 0.0 / 13.0 / 0.0 / 0.0               | 0.00 | 0.0  | 0.00 | -    | -    | -  | -   |
| 16 Wi20-32A                 | Server_Rack_016                                                   | 16 / 0.0 / 13.0 / 0.0 / 0.0                                                                                                    | 0.00                      | 16 / 0.0 / 13.0 / 0.0 / 0.0               | 0.00 | 0.0  | 0.00 | -    | -    | -  | -   |
|                             |                                                                   |                                                                                                    |                           |                                           |      |      |      |      |      |    |     |
| Auto data asfarah i         | - Helish during data :                                            |                                                                                                    |                           |                                           |      |      |      |      |      |    |     |
| Auto data refresh :         | Untick during data                                                | input                                                                                                    |                           |                                           |      |      |      |      |      |    |     |
| Search                      | Search new installed PDUs                                         |                                                                                                    |                           |                                           |      |      |      |      |      |    |     |
| * Press F11 to enlarge or d | iminish the screen                                                |                                                                                                    |                           |                                           |      |      |      |      |      |    |     |

In < Details >,

- Change "Name " and " Location " of PDU & Click " Apply "
- Change " Alarm amp. ", " Rising alert amp. " & " Low alert amp. " of PDU's circuits & Click " Apply "
- Click " Reset " to reset peak amp. or kWh of PDU's circuits
- Click " **ON** / **OFF** " to swich ON / OFF outlet

(WS kWh Switched and WSi Outlet kWh Switched PDU only)

- View On / Off status of each PDU's outlet
- View aggregated current on the PDU
- View lastest loading & energy consumption of each PDU's outlet
   (Wi kWh Monitored & WSi Outlet kWh Switched PDU only)

| 16         17         18         19         20         21         22         23 | 09         10         11         12           3         24         25         26         27 | 13         14         15           28         29         30 |                                               |                        |
|---------------------------------------------------------------------------------|---------------------------------------------------------------------------------------------|-------------------------------------------------------------|-----------------------------------------------|------------------------|
| PDU details                                                                     |                                                                                             |                                                             |                                               |                        |
| Level : 01 💌 V24C13-32A-WSi PD                                                  | U kWh : 1.09                                                                                |                                                             |                                               |                        |
| Status : Connected PD                                                           | U load amp : 0.0                                                                            |                                                             |                                               |                        |
| lame : WSi20-32A Po                                                             | wer factor : 0.05                                                                           |                                                             |                                               |                        |
| ocstion : Server_Rack_009 Ap                                                    | parent power (kVA) : 0.00                                                                   |                                                             |                                               |                        |
|                                                                                 |                                                                                             |                                                             |                                               |                        |
| Circuit A Max. amp : 16 Alarm :                                                 | amp : 13.0                                                                                  | Circuit B                                                   | Max. amp : 16 A                               | Alarm amp : 13.0       |
| Load amp : 0.0 Rising                                                           | alert amp : 0.0                                                                             |                                                             | Load amp : 0.0 F                              | Rising alert amp : 0.0 |
| Low al                                                                          | ert amp : 0.0                                                                               |                                                             | L                                             | .ow alert amp : 0.0    |
| Peak amp : 8.2 2013/12/18 12:26:27                                              | Reset                                                                                       | Peak amp : 2.6                                              | 2013/10/23 12:11:56                           | Reset                  |
| kWh : 0.28 2013/09/20 13:50:05                                                  | Reset                                                                                       | kWh : 0.81                                                  | 2013/09/20 13:50:24                           | Reset                  |
| Jutlet Name Amp                                                                 | kWh Status Switch                                                                           | Outlet Name                                                 | Amp                                           | kWh Status Sw          |
| Load / Alarm / R. alert / L. alert                                              |                                                                                             |                                                             | Load / Alarm / R. alert / L. a                | alert                  |
| 1 😥 IBM_Server_1 0.0 / 16.0 / 5.0 / 0.0                                         | 0.00 ON OFF                                                                                 | 13 🔂 Dell_Server_1                                          | 0.0 / 5.0 / 3.0 / 0                           | .0 0.08 ON O           |
| BM_Server_2 0.0 / 10.0 / 0.0 / 0.0                                              | 0.00 ON OFF                                                                                 | 14 Dell_Server_2                                            | 0.0 / 5.0 / 0.0 / 0                           | .0 0.02 ON O           |
| 3 (iBM_Server_3 0.0 / 10.0 / 0.0 / 0.0                                          | 0.00 ON OFF                                                                                 | 15 🕞 Dell_Server_3                                          | 0.0 / 5.0 / 0.0 / 0                           | .0 0.01 ON O           |
| 4 😥 IBM_Server_4 0.0 / 10.0 / 0.0 / 0.0                                         | 0.00 ON OFF                                                                                 | 16 🔛 Dell_Server_4                                          | 0.0 / 5.0 / 0.0 / 0                           | .0 0.04 ON 🞑           |
| 15 😰 IBM_Server_5 0.0 / 10.0 / 0.0 / 0.0                                        | 0.00 ON OFF                                                                                 | 17 🔃 Dell_Server_5                                          | 0.0 / 5.0 / 0.0 / 0                           | .0 0.04 ON 0           |
| 8 🚯 IBM_Server_6 0.0 / 10.0 / 0.0 / 0.0                                         | 0.00 ON OFF                                                                                 | 18 💼 Dell_Server_6                                          | 0.0 / 5.0 / 0.0 / 0                           | .0 0.00 ON 🧕           |
| 7 😰 HP_Server_1 0.0 / 10.0 / 0.0 / 0.0                                          | 0.00 ON OFF                                                                                 | 19 🗊 Sun_Server_1                                           | 0.0 / 5.0 / 0.0 / 0                           | .0 0.00 ON O           |
| 8 😰 HP_Server_2 0.0 / 8.0 / 4.0 / 0.0                                           | 0.28 ON OFF                                                                                 | 20 Dell_Server_2                                            | 0.0 / 5.0 / 0.0 / 0                           | .0 0.01 ON 0           |
| HP_Server_3 0.0 / 5.0 / 4.0 / 0.0                                               | 0.02 ON OFF                                                                                 | 21 Dell_Server_3                                            | 0.0 / 5.0 / 0.0 / 0                           | .0 0.00 ON 0           |
| D 😰 HP_Server_4 0.0 / 10.0 / 0.0 / 0.0                                          | 0.01 ON OFF                                                                                 | 22 Dell_Server_4                                            | 0.0 / 5.0 / 0.0 / 0                           | .0 0.00 ON 🚺           |
| 1 🚱 HP_Server_5 0.0 / 5.0 / 0.0 / 0.0                                           | 0.02 ON OFF                                                                                 | 23 Dell_Server_5                                            | 0.0 / 5.0 / 0.0 / 0                           | .0 0.00 ON O           |
| 2 HP_Server_6 0.0 / 6.0 / 3.0 / 0.0                                             | 0.05 ON OFF                                                                                 | 24 💼 Dell_Server_6                                          | 0.0 / 5.0 / 3.0 / 0                           | .0 0.05 ON O           |
| Click outlet icon for setting                                                   |                                                                                             | Click outlet icon for setting                               |                                               |                        |
| Auto data refresh : Untick during data input                                    | Set maintenance                                                                             | All IPM communication to and from the PDU is                | stopped, notification to the user is stopped, |                        |
| Apply Save new data                                                             | Set PDU in Maintenance mode                                                                 | and the PDU readings are " - ".                             |                                               |                        |
| Cancel Cancel new data input                                                    | Disable monitoring                                                                          |                                                             |                                               |                        |
| Press F11 to enlarge or diminish the screen                                     | Stop monitoring removed PDU                                                                 |                                                             |                                               |                        |
|                                                                                 |                                                                                             |                                                             |                                               |                        |

In < Outlet setting >,

- Change PDU's outlet name
- Change " Power up sequence delay " of PDU's outlet (WS kWh switched and WSi Outlet kWh Switched PDU only)
- Change " **Alarm amp.** ", " **Rising alert amp.** " & " **Low alert amp.** " of PDU's outlet (Wi kWh Monitored & WSi Outlet kWh Switched PDU only)

Click " Apply " to finish the above settings

- Click "**Reset**" to reset peak amp. or kWh of PDU's outlet (Wi kWh Monitored & WSi Outlet kWh Switched PDU only)

| IP dongle groups 01       | 02 03 04 05 06 07          | 08 09 10 11 12 13 14 15    |
|---------------------------|----------------------------|----------------------------|
| 16                        | 17 18 19 20 21 22          | 23 24 25 26 27 28 29 30    |
| Outlet setting            |                            |                            |
| PDU level : 01 V24C1      | 3-32A-WSi                  |                            |
| Stauts : Connected        |                            |                            |
| Name : WSi20-32A          |                            |                            |
| Location : Server_Rack_0  | 009                        |                            |
|                           |                            |                            |
| Outlet :                  | 01 💌                       |                            |
| Name :                    | IBM_Server_1               |                            |
| Status :                  | ON                         |                            |
| Power up sequence delay : | 1 ( Min. 1, Max. 10 second | ds )                       |
|                           |                            |                            |
| Load amp :                | 0.0                        |                            |
| Alarm amp :               | 5.0                        |                            |
| Rising alert amp :        | 0.0                        |                            |
| Low alert amp :           | 0.0                        |                            |
| Peak amp :                | 0.0 2013/09/10 17:15:46    | Reset                      |
| kWh :                     | 0.00 2013/09/10 17:16:05   | Reset                      |
|                           |                            |                            |
| Apply Save                | new data                   | Exit Return to PDU DETAILS |
| Cancel Canc               | el new data input          |                            |
| Cano                      | or now data input          |                            |

In < TH status >,

- View status, location, lastest reading & alarm setting of Temp. & Humid sensors connected to each PDU
- The GUI does not show the readings if the TH sensors are not installed & activated.

|         |           |         |                 | тн                       | 1                        |          | тн                       | 2                        |
|---------|-----------|---------|-----------------|--------------------------|--------------------------|----------|--------------------------|--------------------------|
| PDU     |           |         |                 | °C                       | %                        |          | °C                       | %                        |
| evel Na | ame       | Setting | Location        | Temp. / Alarm / R. alert | Humid./ Alarm / R. alert | Location | Temp. / Alarm / R. alert | Humid./ Alarm / R. alert |
| 01 W    | /Si24-32A |         | THSensor_1_loc. | 25.0 / 35.0 / 30.0       | 43.3 / 65.0 / 60.0       |          | - 1 - 1 -                | - / - / -                |
| 02 W    | /Si24-32A |         | -               | - / - / -                | - / - / -                | -        | - / - / -                | - / - / -                |
| 03 W    | /Si24-32A | E       | -               | - / - / -                | - / - / -                | -        | - / - / -                | - / - / -                |
| 04 W    | /Si24-32A |         | -               | - / - / -                | - / - / -                |          | - 1 - 1 -                | - / - / -                |
| 05 W    | /i16-32A  |         | -               | - / - / -                | - / - / -                |          | - 1 - 1 -                | - / - / -                |
| 06 W    | /i16-32A  |         | -               | - / - / -                | - / - / -                |          | - 1 - 1 -                | - / - / -                |
| 07 W    | /i16-32A  |         | -               | - 1 - 1 -                | - / - / -                | -        | - 1 - 1 -                | - 1 - 1 -                |
| 08 W    | /i16-32A  |         | -               | - 1 - 1 -                | - / - / -                | -        | - 1 - 1 -                | - 1 - 1 -                |
| 09 W    | /Si20-32A |         | THSensor_1_loc. | 25.0 / 35.0 / 30.0       | 43.3 / 65.0 / 60.0       | -        | - 1 - 1 -                | - / - / -                |
| 10 W    | /Si20-32A |         | -               | - 1 - 1 -                | - / - / -                | -        | - 1 - 1 -                | - / - / -                |
| 11 W    | /Si20-32A |         | -               | - 1 - 1 -                | - / - / -                | -        | - 1 - 1 -                | - / - / -                |
| 12 W    | /Si20-32A |         | -               | - 1 - 1 -                | - / - / -                | -        | - 1 - 1 -                | - / - / -                |
| 13 W    | /i20-32A  |         | -               | - 1 - 1 -                | - / - / -                | -        | - 1 - 1 -                | - / - / -                |
| 14 W    | /i20-32A  |         | -               | - 1 - 1 -                | - / - / -                | -        | - 1 - 1 -                | - / - / -                |
| 15 W    | /i20-32A  |         | -               | - 1 - 1 -                | - / - / -                | -        | - 1 - 1 -                | - / - / -                |
|         |           |         |                 |                          |                          |          |                          |                          |

In < TH setting >,

-

- "Activate " or " Deactivate " Temp. & Humid sensors
- Change " Location ", " Rising alert Setting " & "Alarm Setting " of Temp. & Humid sensors
- Click " Apply " to finish the above settings
- The default TH setting is Deactivate .

- When install T or TH sensor, please tick Activate . Otherwise, no readings display.

DON'T activate T or TH sensor if no sensor installed.

| i setting                                                   |                                                   |              |              |                          |          |                         |         |                                                                                                    |
|-------------------------------------------------------------|---------------------------------------------------|--------------|--------------|--------------------------|----------|-------------------------|---------|----------------------------------------------------------------------------------------------------|
| DU level : 01<br>auts : Conn<br>ame : WSiz<br>cation : Serv | V24C13-32A-W3<br>nected<br>20-32A<br>ver_Rack_009 | Si           |              |                          |          |                         |         |                                                                                                    |
| TH 1<br>Locaton :                                           | Activate THSensor_1_loc.                          | Deactivate   |              | TH 2<br>Locaton :        | Activate | Deactivate              |         | <ul> <li>DO NOT activate T or TH sensor if no sensor installe</li> <li>When install T or TH sensor, please tick activate.<br/>Otherwise, no readings display.</li> </ul> |
|                                                             | Alarm                                             | Rising alert | Reading      |                          | Alarm    | Rising alert<br>Setting | Reading |                                                                                                    |
| Temp.(°C):<br>Humid.(%):                                    | 35.0<br>65.0                                      | 30.0<br>60.0 | 25.1<br>43.3 | Temp.(°C):<br>Humid.(%): | -        | -                       | -       |                                                                                                    |
|                                                             |                                                   |              |              |                          |          |                         |         |                                                                                                    |

< **Outlet Schedule Overview** > provides a scan overview on all settings of PDU's outlet schedules based on IP dongle group

|              |                        | Outlet Schedul  | e#1-2       | Outlet So | chedule # 3 - 4 | Outlet Schedul  | e#5-6    |
|--------------|------------------------|-----------------|-------------|-----------|-----------------|-----------------|----------|
| evel Name    | Setting                | Name            | Action      | Name      | Action          | Name            | Action   |
| 01 WSi24-32A |                        | ScheduleName_01 | Daily - Off | -1        | Disabled        | -               | Disable  |
|              | Co. Co. S              | ScheduleName_02 | Daily - Off |           | Disabled        | -               | Disable  |
| 02 WSi20-13A |                        | 3-              | Disabled    |           | Disabled        | -               | Disable  |
|              | Co. or a               | SH1             | Disabled    | -         | Disabled        | -               | Disable  |
| 03 W16-30A   |                        | () = (          | Disabled    |           | Disabled        | -               | Disable  |
|              | Access of              | (F)             | Disabled    | -         | Disabled        | -               | Disable  |
| 04 W12-16A   | E                      | SH1             | Disabled    | -         | Disabled        | -               | Disable  |
|              | An orall               | (F)             | Disabled    |           | Disabled        | -               | Disable  |
| 05 W20-16A   |                        | 1.5             | Disabled    | -         | Disabled        |                 | Disable  |
|              | Contract of the second | 1.5             | Disabled    | -         | Disabled        | -               | Disable  |
| 06 WSi24-32A |                        | ScheduleName_01 | Daily - Off |           | Disabled        | ScheduleName_05 | Weekly - |
|              | Leona -                | ScheduleName_02 | Daily - On  | -         | Disabled        | ScheduleName_06 | Weekly - |
| 07 WSi10-32A | E                      | 8-1             | Disabled    | -         | Disabled        | -               | Disable  |
|              | <b>Vice 1</b>          | 241             | Disabled    | -         | Disabled        | -               | Disable  |
| 08 WSi24-32A |                        | 2.42            | Disabled    | -         | Disabled        | -               | Disable  |
|              | (acord)                | 24              | Disabled    | -         | Disabled        | -               | Disable  |

In < Outlet Schedule Setting >, user can set max. 6 outlet On / Off schedules in each PDU.

The outlet schedule can be set on one-time, daily or weekly basis.

To set the outlet schedule, please follow the steps in next page

| DU lev   | el :  | 01                 | V24C13-32A   | -WSi       |            |  |  |
|----------|-------|--------------------|--------------|------------|------------|--|--|
| tauts :  |       | Conne              | cted         |            |            |  |  |
| lame :   |       | WSi24              | -32A         |            |            |  |  |
| ocation  | 1     | default            | _pdu_loc.    |            |            |  |  |
| outlet s | chedu | ile :              | 01           | 🔲 Disable  | 🛛 Enable   |  |  |
| ame :    |       |                    | ScheduleNa   | ime_01     |            |  |  |
| ction :  |       |                    | OFF          | ON ON      |            |  |  |
| ime :    |       |                    | 🕎 Daily      | 🔲 Weekly   | 🔲 One-Time |  |  |
| outlet   | sche  | edule              |              |            |            |  |  |
| PDI      | J     |                    |              |            |            |  |  |
|          | 01    | (1 a)              | outlet_name_ | _01        |            |  |  |
|          | 02    | (1 <sup>1</sup> 0) | outlet_name_ | _02        |            |  |  |
|          | 03    | (1)                | outlet_name  | 03         |            |  |  |
|          | 04    | (1)                | outlet_name  | 04         |            |  |  |
|          | 05    | (T)                | outlet name  | 05         |            |  |  |
| E        | 08    | 67                 | outlet name  | 08         |            |  |  |
|          | 07    | 0                  | outlet_name  | 07         |            |  |  |
|          | 08    | 0                  | outlet_name  | 08         |            |  |  |
|          | 09    | 0                  | outlet_name  | 09         |            |  |  |
|          | 10    | 1                  | outlet_name  | 10         |            |  |  |
|          | 11    | 1                  | outlet_name_ | _11        |            |  |  |
|          | 12    | (1 <sup>1</sup> )  | outlet_name_ | _12        |            |  |  |
|          | 13    | 0                  | outlet_name  | _13        |            |  |  |
|          | 14    | 1                  | outlet_name  | 14         |            |  |  |
|          | 15    | 0                  | outlet_name_ | 15         |            |  |  |
|          | 16    | 1                  | outlet_name_ | 16         |            |  |  |
|          | 17    | (1)                | outlet_name  | _17        |            |  |  |
|          | 18    | (1)                | outlet_name_ | 18         |            |  |  |
|          | 19    | (1 <sup>1</sup> )  | outlet_name_ | 19         |            |  |  |
|          | 20    | (12)               | outlet_name_ | 20         |            |  |  |
|          | 21    | (1)                | outlet_name  | 21         |            |  |  |
|          | 22    | 0                  | outlet_name  | 22         |            |  |  |
|          | 23    | 6                  | outlet_name  | 23         |            |  |  |
|          | 24    | 0                  | outlet name  | 24         |            |  |  |
| Ē        | 23    |                    | outlet_name_ | _23<br>_24 | -          |  |  |
|          |       |                    |              |            |            |  |  |

PDU outlet schedule is a function allowing users to set a specific time to switch either ON or OFF the outlets on daily, weekly or one-time basis.

Each PDU provides **6 schedule tasks**. Users can follow the steps below to enable the PDU outlet schedule

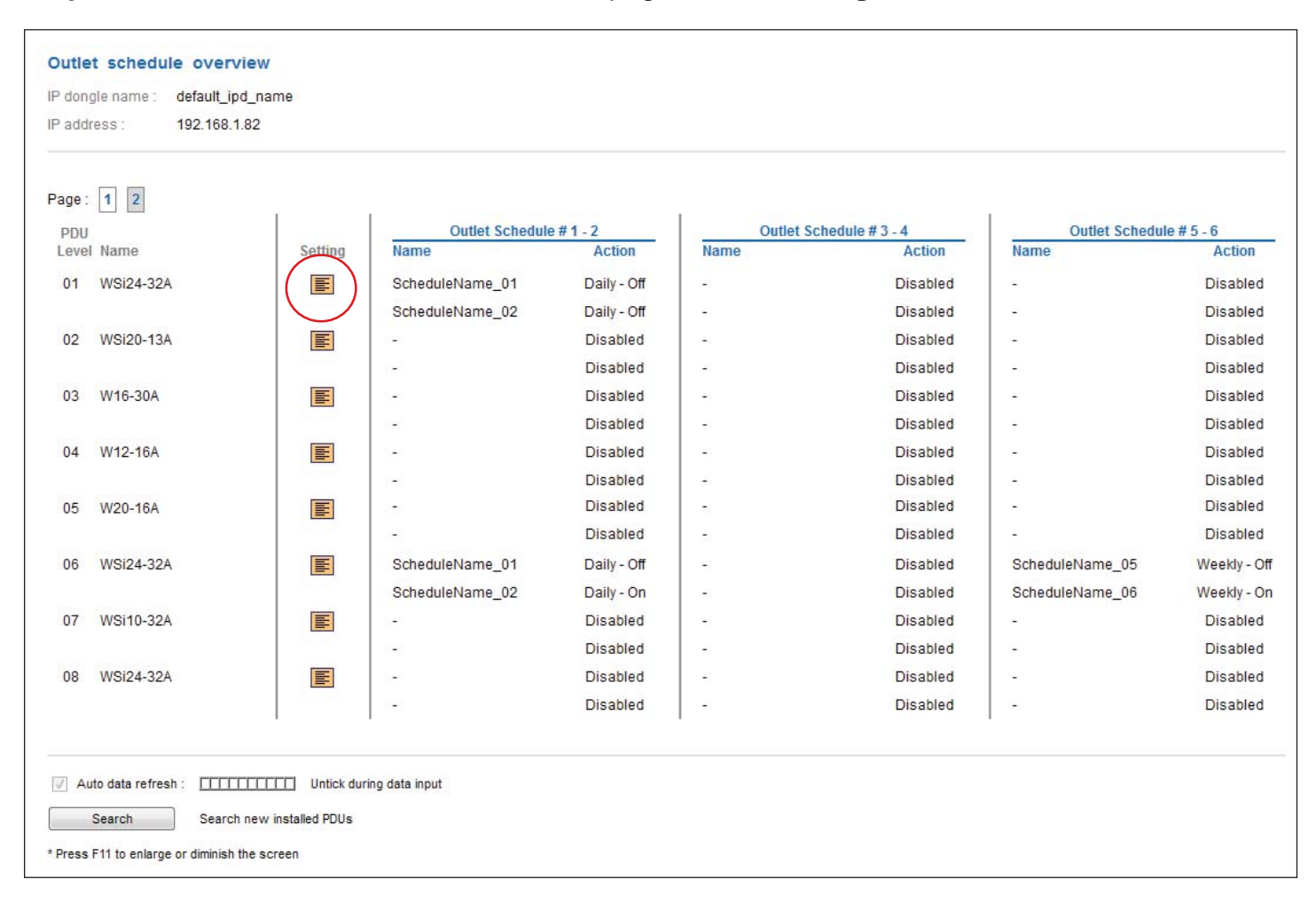

Step 1. Go to < Outlet Schedule Overview > page, Click " Setting "

## Step 2. In < Outlet Schedule Setting > page, Select " Oultet schedule 1 " & Tick " Enable "

- Step 3. Provide the name of the outlet schedule
- Step 4. Select the action ( either ON or OFF )

Step 5. Select the time for outlet schedule.

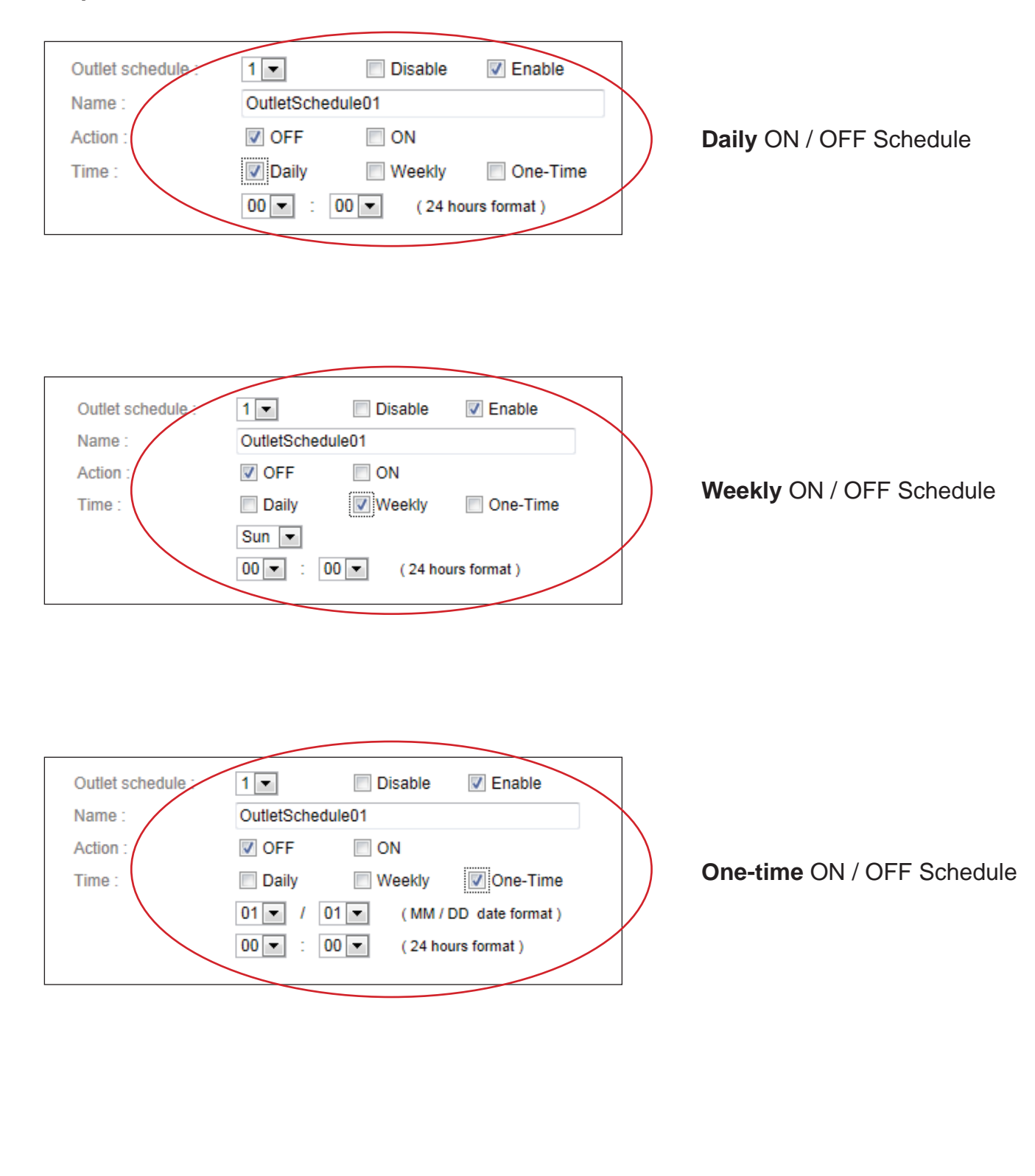

Step 6. Tick the outlets of the connected PDU (s) to switch ON / OFF based on the action you selected

| PDU         |                           |      |                          |
|-------------|---------------------------|------|--------------------------|
| 01          | outlet_name_01            |      |                          |
| <b>V</b> 02 | outlet_name_02            |      |                          |
| 03          | <pre>outlet_name_03</pre> |      |                          |
| 04          | outlet_name_04            |      |                          |
| 05          | outlet_name05             |      |                          |
| 08          | <pre>outlet_name_06</pre> |      |                          |
| 07          | <pre>outlet_name07</pre>  |      |                          |
| 80 📃        | outlet_name_08            |      |                          |
| 09          | outlet_name_09            |      |                          |
| 10          | outlet_name10             |      |                          |
| 11          | outlet_name11             |      |                          |
| 12          | outlet_name_12            |      |                          |
| 🔲 13        | outlet_name13             |      |                          |
| 14          | outlet_name14             |      |                          |
| 15          | outlet_name15             |      |                          |
| 16          | outlet_name16             |      |                          |
| E 17        | outlet_name_17            |      |                          |
| 18          | Judiet_name18             |      |                          |
| 19          | outlet_name_19            |      |                          |
| 20          | willet_name_20            |      |                          |
| 21          | outlet_name21             |      |                          |
| 22          | wilet_name_22             |      |                          |
| 23          | outlet_name_23            |      |                          |
| 24          | outlet_name24             |      |                          |
|             |                           |      |                          |
| Apply       | Save new data             | Exit | Return to OUTLET SCHEDUL |

Step 7. Click " Apply " to save the settings

Step 8. Repeat step 2 to 7 for Outlet Schedule 2 to 6 if necessary

A

If the outlet schedule task is " **One-Time** ", that specific task will be disabled automatically once the action is completed.

To cancel the outlet schedule, tick " **Disable** " & Click " **Apply** " to finish the changes.

< Event > provides past 2000 event records of PDUs' configuration & connection / outlet configuration / sensors' configuration & connection in an IP dongle group

| IP dongle groups                  | 01 02<br>16 17   | 03 04<br>18 19  | 05         06         07         08           20         21         22         23 | 09 10<br>24 25  | 11     12       26     27 | 13         14         15           28         29         30 |      |                                 |
|-----------------------------------|------------------|-----------------|-----------------------------------------------------------------------------------|-----------------|---------------------------|-------------------------------------------------------------|------|---------------------------------|
| First / Previous                  | s <u>1</u> 2 3   | 4 5 6 7         | 8 9 10 Next / Las                                                                 | st              |                           | Last 2000 log records.                                      |      |                                 |
| Date                              | Time             | Event           | De                                                                                | scription       |                           |                                                             |      |                                 |
| 2012/05/23                        | 16:39:31         | PDU configurati | ion [-]                                                                           | : PDU Circuit b | reaker return t           | o normal - PDU Level 01 - Circuit 01                        |      |                                 |
| 2012/05/23                        | 13:45:10         | PDU configurati | ion [-]                                                                           | : PDU Circuit b | reaker tripped            | - PDU Level 01 - Circuit 01                                 |      |                                 |
| The types of ev                   | /ent<br>tion     | - PD            | U configuration                                                                   |                 | - Ou                      | let configuration                                           | - TH | configuration                   |
| <ul> <li>Disconnection</li> </ul> | n / Reconnection | (1)             | Change alarm amp.                                                                 |                 | (1)                       | Switch outlet on / off                                      | (1)  | Activate / Deactivate TH Sensor |
| - PDU connection                  |                  | (2)             | Change low alert amp.                                                             |                 | (2)                       | Change outlet name                                          | (2)  | Change temp. alarm              |
| Disconnection                     | n / Reconnection | (3)             | Reset peak amp /w date a                                                          | nd time         | (3)                       | Change power up sequence delay                              | (3)  | Change humid. alarm             |
| TH connection                     |                  | (4)             | Reset kWh /w date and tim                                                         | e               | (4)                       | Change alarm amp.                                           | (4)  | Change TH location              |
| Disconnection                     | n / Reconnection | (5)             | Change PDU name                                                                   |                 | (5)                       | Change low alert amp.                                       | (5)  | Temp. alarm                     |
|                                   |                  | (6)             | Change PDU location                                                               |                 | (6)                       | Reset peak amp /w date and time                             | (6)  | Humid. alarm                    |
|                                   |                  | (7)             | Amp. alarm                                                                        |                 | (7)                       | Reset kWh /w date and time                                  |      |                                 |
|                                   |                  | (8)             | Amp. low alert                                                                    |                 | (8)                       | Amp. alarm                                                  |      |                                 |
|                                   |                  | (9)             | Amp. normal                                                                       |                 | (9)                       | Amp. low alert                                              |      |                                 |
|                                   |                  | (10)            | Circuit Breaker tripped / ret                                                     | urn to normal   | (10)                      | Amp. normal                                                 |      |                                 |
|                                   |                  | (11)            | Set PDU to maintenance                                                            |                 |                           |                                                             |      |                                 |
|                                   |                  | (12)            | Remove PDU from mainte                                                            | nance           |                           |                                                             |      |                                 |
|                                   |                  |                 |                                                                                   |                 |                           |                                                             |      |                                 |

< PDU log > provides past 2000 log records of each PDU. The software will generate a PDU log record every 10 mins.

| IP dongle groups                           | 01 02<br>16 17      | 03 04<br>18 19 | 05         06         07           20         21         22 | 08 09<br>23 24           | 10 1<br>25 2      | 1 1<br>6 2 | 2 13<br>7 28 |        | 14 15<br>29 30 |        |                                 |      |      |      |
|--------------------------------------------|---------------------|----------------|-------------------------------------------------------------|--------------------------|-------------------|------------|--------------|--------|----------------|--------|---------------------------------|------|------|------|
| PDU log<br>PDU level :<br>Current status : | 01 V12<br>Connected | C13/4C19-32    | <b>2A-WSi</b> Na<br>Lo                                      | ame : WS<br>cation : Ser | l6-32A<br>ver_Rac | k_001      | I            |        |                |        |                                 |      |      |      |
|                                            |                     |                |                                                             |                          |                   |            | Cir          | cuit   | А              |        | Circuit B                       |      | т    | otal |
|                                            |                     |                |                                                             |                          |                   |            | Amp          |        |                | kWh    | Amp                             | kWh  | Amp  | kWh  |
| Date                                       | Time                | Name           | Location                                                    | Status                   | Max.              | Load       | / Alarn      | ı / Lo | w alert        |        | Max. / Load / Alarm / Low alert |      | Load |      |
| 2012/05/22                                 | 10:18:38            | WS20-32A       | Server_Rack_001                                             | Connected                | 16                | 0.0        | / 13.0       | 1      | 0.0            | 0.00   | 16 / 0.0 / 13.0 / 0.0           | 0.00 | 0.0  | 0.00 |
| 2012/05/22                                 | 10:11:12            | WS20-32A       | Server_Rack_001                                             | Connected                | 16                | 0.0        | / 13.0       | 1      | 0.0            | 0.00   | 16 / 0.0 / 13.0 / 0.0           | 0.00 | 0.0  | 0.00 |
| First / Previous                           | <u>1</u> 2 3        | 4 5 6          | 7 8 9 10 Next                                               | t / Last                 |                   |            |              | Last   | 2000 log re    | cords. |                                 |      |      |      |

< **Outlet log** > provides past 2000 log records of each PDU's outlet. The software will generate an outlet log record every 10 mins.

| IP dongle groups | 01                             | 02         03         04         05           17         18         19         20 | 06         07         08           21         22         23 | 09 10<br>24 25 | 11<br>26 | 12 13<br>27 28 | 14         | 15<br>30    |                 |
|------------------|--------------------------------|-----------------------------------------------------------------------------------|-------------------------------------------------------------|----------------|----------|----------------|------------|-------------|-----------------|
| Outlet log       |                                |                                                                                   |                                                             |                |          |                |            |             |                 |
| PDU level :      | 01 🛩                           | V12C13/4C19-16A-WSi                                                               | Name :                                                      | 12C13          | 4C19-16  | A-WSi          | Locat      | ion :       | Server_Rack_001 |
| Outlet :         | 01 🗸                           | (s*e)                                                                             | Name :                                                      | IBM_S          | Server_1 |                | Currer     | nt status : | ON              |
|                  |                                |                                                                                   |                                                             |                |          | Amp            |            |             | kWh             |
| Date             | Time                           | Name                                                                              | Status                                                      | Load           | 1        | Alarm          | 1          | Low alert   |                 |
| 2012/08/10       | 13:25:43                       | 12C13/4C19-16A-WSi                                                                | OFF                                                         | -              | 7        | -              | 7          | -           | -               |
| 2012/08/10       | 13:15:42                       | 12C13/4C19-16A-WSi                                                                | OFF                                                         |                | /        | -              | 1          | -           |                 |
| 2012/08/10       | 13:05:41                       | 12C13/4C19-16A-WSi                                                                | OFF                                                         |                | /        | -              | 1          | -           |                 |
| 2012/08/10       | 12:55:40                       | 12C13/4C19-16A-WSi                                                                | OFF                                                         | -              | 1        | -              | 1          | -           |                 |
| 2012/08/10       | 12:45:39                       | 12C13/4C19-16A-WSi                                                                | OFF                                                         |                | /        | -              | 1          | -           |                 |
| 2012/08/10       | 12:35:38                       | 12C13/4C19-16A-WSi                                                                | OFF                                                         | -              | 1        | -              | 1          | -           | -               |
| 2012/08/10       | 12:25:37                       | 12C13/4C19-16A-WSi                                                                | OFF                                                         |                | 1        | -              | 1          | -           |                 |
| 2012/08/10       | 12:15:38                       | 12C13/4C19-16A-WSi                                                                | OFF                                                         | -              | 1        | -              | 1          | -           | -               |
| 2012/08/10       | 12:05:35                       | 12C13/4C19-16A-WSi                                                                | ON                                                          | 0.0            | 1        | 10.0           | 1          | 0.0         | 0.04            |
| 2012/08/10       | 11:55:34                       | 12C13/4C19-16A-WSi                                                                | ON                                                          | 0.0            | 1        | 10.0           | 1          | 0.0         | 0.04            |
| 2012/08/10       | 11:45:33                       | 12C13/4C19-16A-WSi                                                                | ON                                                          | 0.0            | 1        | 10.0           | 1          | 0.0         | 0.04            |
| 2012/08/10       | 11:35:32                       | 12C13/4C19-16A-WSi                                                                | ON                                                          | 0.0            | 1        | 10.0           | 1          | 0.0         | 0.04            |
| First / Previous | s <u>1</u> 2<br>ge or diminis) | 3 4 5 6 7 8 §                                                                     | 0 10 Next / Last                                            |                |          | Las            | st 2000 lo | ig records. |                 |

< **TH log** > provides past 2000 TH log records of each PDU. The software will generate a TH log record every 10 mins.

| IP dongle groups  | <b>01</b> 02   | 2 03 04 0        | 5 06 07   | 08 09            | 10 11 12      | 13 14 1       | 5             |                |
|-------------------|----------------|------------------|-----------|------------------|---------------|---------------|---------------|----------------|
|                   | 16 17          | 7 18 19 20       | ) 21 22   | 2 23 24          | 25 26 27      | 28 29 3       | 0             |                |
| TH log            |                |                  |           |                  |               |               |               |                |
| PDU level :       | 01 🔽 V′        | 12C13/4C19-32A-\ | WSi       | Name: WS16       | -32A          |               |               |                |
| Current status :  | Connected      | 1                | I         | Location : Serve | r_Rack_001    |               |               |                |
|                   |                |                  |           | T                | + 1           |               | TH            | 2              |
|                   |                |                  |           | °C               | %             |               | °C            | %              |
| Date              | Time           | Status           | Location  | Temp. / Alarm    | Humid./ Alarm | Location      | Temp. / Alarm | Humid. / Alarm |
| 2012/05/22        | 10:27:38       | Connected        | -         | - / -            | - / -         | -             | - / -         | - / -          |
| 2012/05/22        | 10:17:36       | Connected        | -         | - / -            | - / -         | -             | - / -         | - / -          |
| First / Previous  | s <u>1</u> 2 3 | 4 5 6 7 8        | 3 9 10 Ne | ext / Last       |               | Last 2000 log | records.      |                |
| * Press F11 to en | large or dimin | ish the screen   |           |                  |               |               |               |                |

< Daily kWh log - PDU > provides past 2000 daily energy consumption log records of each PDU. The record is logged at 00:00 everyday (+/- 5 mins.) for previous day

A The daily kWh log will not be recorded at 00:00 if the PDU connected less than 24 hours

| IP dongle groups                                 | 01                          | 02<br>17      | 03<br>18    | 04<br>19    | 05<br>20 | 06<br>21 | 07             | 08<br>23         | 09<br>24    | 10<br>25               | 11<br>26 | 12<br>27     | 13<br>28 | 14<br>29 | 15<br>30   |     |
|--------------------------------------------------|-----------------------------|---------------|-------------|-------------|----------|----------|----------------|------------------|-------------|------------------------|----------|--------------|----------|----------|------------|-----|
| Daily kWh log<br>PDU level :<br>Current status : | - PDU<br>01 🔽<br>Connec     | V12C          | 213/40      | C19-32      | 2A-WS    | Si       | Na             | me :<br>cation : | WS1<br>Serv | 6-32A<br>er_Ra         | ck_00    | 1            |          |          |            |     |
| Date                                             | Time                        |               | Ş           | Status      |          |          | Circuit<br>kWh | A<br>            | Circ<br>kV  | uit B<br><sup>Vh</sup> | _        | Total<br>kWh |          |          |            |     |
| First / Previous                                 | i <u>1</u> 2<br>large or di | 3 4<br>minish | 5<br>the sc | 6 7<br>reen | 78       | 9        | 10 Next        | / Last           |             |                        |          |              | La       | ast 2000 | log record | ls. |

< Daily kWh log - Outlet > provides past 2000 daily energy consumption log records of each PDU's outlet. The record is logged at 00:00 everyday ( +/- 5 mins. ) for previous day. (Wi kWh Monitored & WSi Outlet kWh Switched PDU only )

| IP dongle groups     | 01          | 17                 | -10      | 34      | 100 | 24    | - 117 - | 11     | 2.00 | 10    | 11     | 12     | 11   | 14      | 12          |                |
|----------------------|-------------|--------------------|----------|---------|-----|-------|---------|--------|------|-------|--------|--------|------|---------|-------------|----------------|
| Daily kWh (op.       | Outle       | +                  |          |         |     | 0.000 |         |        | 6.7  | 1.000 |        |        | 1.44 | 4.v     | ( and (     |                |
| PDU level :          | 01 🗸        | V120               | C13/4C1  | 9-16A-V | VSi |       | Nan     | ne :   |      | 12C13 | 4C19-1 | 6A-WSi |      | Locati  | on :        | Server_Rack_00 |
| Outlet :             | 01 🗸        | (0 <sup>0</sup> 0) |          |         |     |       | Nan     | ne :   |      | IBM_S | erver_ | 1      |      | Curren  | t status :  | ON             |
|                      |             |                    |          |         |     | ľ.    | Outlet  | 0      |      |       |        |        |      |         |             |                |
| Dipta                | Time        |                    |          | atatus. |     | 1.4   | iwn     | 40     |      |       |        |        |      |         |             |                |
| First / Previous     | 1 2         | 3                  | 4 6      | 1 1     |     | 9. 1  | Next    | / Last | 1    |       |        |        | La   | et 2000 | leg records | • =            |
| " Dama PT I to aviat | ek or dimin | int the            | arriant. |         |     |       |         |        |      |       |        |        |      |         |             |                |

< Report > provides monthly report for PDU log , Outlet log , TH Sensor log , Daily kWh log & Event log which can be exported in CSV format.

Please follow the steps below to export the log category you want :

## Step 1. Select " Category ", " Period " & " Target "

| Category               | Period (Year / Month) | Target            |      |
|------------------------|-----------------------|-------------------|------|
| PDU log                | 2012 💙 / 01 🗸         | IP dongle group : | 01 🗸 |
| Outlet log             |                       | PDU Level :       | 01 🗸 |
| TH Sensor log          |                       |                   |      |
| Daily kWh log - PDU    |                       |                   |      |
| Daily kWh log - Outlet |                       |                   |      |
| Event log              |                       |                   |      |
| Apply Cancel           |                       |                   |      |

Step 2. Click " Apply " & Click " OK " from the pop up window

Step 3. Right Click the file name below & Select " Save target as " to download the log file

| Category                             |                                       |
|--------------------------------------|---------------------------------------|
|                                      | <u>O</u> pen                          |
|                                      | Open in Ne <u>w</u> Tab               |
|                                      | Open in <u>N</u> ew Window            |
| TH Sensor log                        | Save Target <u>A</u> s                |
| Daily KWh log - PDU                  | Print Target                          |
| Daily kWh log - Outlet               | Cut                                   |
| Event log                            | <u>С</u> ору                          |
|                                      | Copy Shortcut                         |
| Apply Cancel                         | Paste                                 |
|                                      | 🗐 Blog with Windows Live              |
| A                                    | 💷 E-mail with Windows Live            |
| I o download the file, please:       | a Translate with Live Search          |
| (1) Right click the file link below  | All Accelerators                      |
| (2) Select Save target as to downloa | <sup>8</sup> Add to <u>F</u> avorites |
| PDULog IPDongeGroup01 PDULevo        | . Properties                          |

Step 4. Click " Close " to complete or " Open " to view the content of log file

• • • • • • • • • • • • • • • • Complete

#### < SNMP Setup >

The IP dongle can manage the connected W series PDUs in a single daisy-chain up to 16 PDUs via SNMP v2c (Simple Network Management Protocol).

Only IP dongle model : IPD-02-S or IPD-H02-S can support SNMP

#### (I). Accessing MIB Files

Use the World Wide Web (WWW) to download the SNMP MIB file at this URL: <u>http://www.austin-hughes.com/support/utilities/infrapower/IPD-MIB.mib</u>

#### (II). Enabling SNMP Support

The following procedure summarizes how to enable the IP Dongle for SNMP support.

Step 1. Connect the IP dongle to a computer. (Please refer to P.12)

Step 2. Open the Internet Explorer (I.E.) version 8.0 or above

Step 3. Enter the configured IP dongle address into the I.E. address bar. Default IP address is "<u>192.168.0.1</u>"

Step 4. Enter " Login name " & " Password ". Default login name & password are " 00000000 "

| Login name |       |        |
|------------|-------|--------|
| Password   |       |        |
|            | Login | Cancel |

Step 5. Select the SNMP from the left navigation

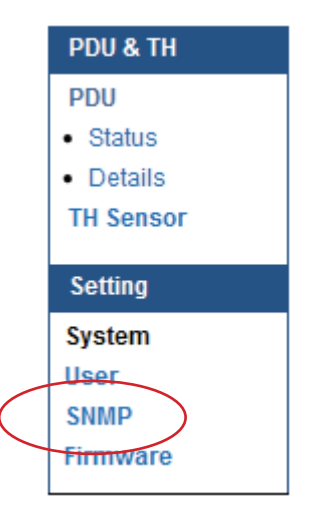

Step 6. The SNMP Settings window appears as below:

| SNMP polling       |               |
|--------------------|---------------|
| Read community     | public        |
| Write community    | private       |
| SNMP traps         | v2Trap 💌      |
| Management station |               |
| Station IP         | 138.168.2.225 |
|                    | 162           |
| Trap port          |               |

Step 7. Click "Enable " in "SNMP Agent " to start the SNMP agent service

Step 8. Input "Read Community ". Default is " public "

Step 9. Input "Write Community ". Default is " private "

Step 10. Select " disabled " or " V2Trap " in " SNMP Traps "

If select " V2Trap ", please input IP address of the SNMP management station in " Station IP: "

**Step 11**. Click "**Apply** " to finish the SNMP settings

#### < Firmware Upgrade >

If fail to search the PDU, please take the following steps to upgrade the IP dongle firmware :

- Step 1. Download the IP dongle firmware from the link : <u>http://www.austin-hughes.com/support/software/infrapower/V2395S.img</u>
- Step 2. Connect the IP dongle to the computer.
- Step 3. Open the Internet Explorer (I.E.) version 8.0 or above
- Step 4. Enter the configured IP dongle address into the I.E. address bar. Default IP address is "<u>192.168.0.1</u>"
- Step 5. Enter " Login name " & " Password ". Default login name & password are " 00000000 "

| Login name |       |         |
|------------|-------|---------|
| Fassword   |       | Cancel  |
|            | Login | Califer |

Step 6. Select the Firmware from the left navigation

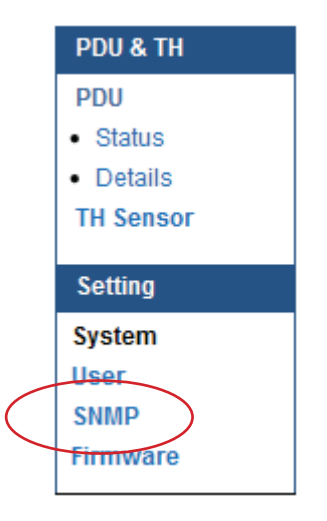

Step 7. The firmware upgrade window appears as below :

| Device information                                                |                   |        |
|-------------------------------------------------------------------|-------------------|--------|
| Device name                                                       | InfraPower        |        |
| Device IP address                                                 | 192.168.1.82      |        |
| Device MAC address                                                | C8:EE:08:00:18:94 |        |
| Firmware version                                                  | V2311S            |        |
|                                                                   |                   |        |
| Hardware revison                                                  | 2.0               |        |
| Hardware revison Upgrade firmware File path                       | 2.0               | Browse |
| Hardware revison Upgrade firmware File path                       | 2.0               | Browse |
| Hardware revison Upgrade firmware File path Warning Upgrading fir | 2.0               | Browse |

Step 8. Click "Browse " and select the firmware file (xxx.img) from the specific path in the pop up window and Click " Open "

Step 9. Click " Upgrade " to start the upgrade process. It takes a few minutes to complete.

Step 10. Once complete, UI will return to the login page.

#### InfraPower Manager - IPM-03

#### 1. What is InfraPower Manager?

The InfraPower Manager IPM-03 is a Windows based system to consolidate management of max. 480 PDUs via 30 IP dongles, using a simple web interface which monitors and controls the WSi Outlet kWh Switched / Wi Outlet kWh Monitored / WS kWh Switched / W kWh Monitored PDUs in the data center. Authorized users have a secure control over outlets to power ON / OFF at the managed device level. It also provides the detailed PDU, daily energy consumption and event logged records, and sends alarm email once ampere & Temp. / Humid. over the predefined alarm threshold. Please find the link below:

http://www.austin-hughes.com/support/software/infrapower/IPM-03.msi

#### 2. Which OS platform does IPM-03 support?

- MS Windows XP Professional with SP3 (32bit only)
- MS Windows 7 Professional with SP1
- MS Windows 7 Ultimate with SP1
- MS Windows Server 2003 R2 Standard Edition with SP2
- MS Windows Server 2008 Standard Edition SP2
- MS Windows Server 2008 R2 Standard Edition SP1

# **A** Ensure the user logins in the management PC as a member of "Administrators" Group before IPM-03 Installation and execution.

#### 3. Why user can't login to the Management PC remotely ?

Make sure the port for web server is added in the firewall setting and the services of web server is started in the management PC.

#### 4. Which database does the IPM-03 support?

PostgreSQL

#### 5. What is the PostgreSQL default password for IPM-03?

1qaz2WSX

#### 6. How can I receive alarm email and get full log report?

Ensure that IPM-03 is executed and the alarm server is configured properly and being enabled.

#### 7. What is the default user name & password of IPM-03?

Default user name " admin " & password " 00000000 "

#### 8. What is the command password of IPM-03?

Each IP dongle group has its command password. It will be requested for any PDU configuration and control. The administrator can set different command password for different IP dongle group or all IP dongle groups use the same password.

# 9. The WSi Outlet kWh Switched / Wi Outlet kWh Monitored / WS kWh Switched / W kWh Monitored PDUs can't be found by IPM-03?

Please double check the cable connection and the level setting of each PDU. If a cascade chain has duplicate the level PDUs, it will cause this problem.

# 10. Is it possible to manage the WSi Outlet kWh Switched / Wi Outlet kWh Monitored / WS kWh Switched / W kWh Monitored PDUs from different workstations?

Yes, the InfraPower manager supports 5 concurrent login users from different workstations.

IP dongle

#### 1. What is the IP dongle?

The IP dongle provides a simple and economical way to consolidate management of max. 16 pcs WSi Outlet kWh Switched / Wi Outlet kWh Monitored / WS kWh Switched / W kWh Monitored PDUs, by a single IP connection to the network.

#### 2. What is the IP setup utilities?

This is a windows application used to assign the IP address of IP dongle. You can download the IP setup utilities from the link below:

http://www.austin-hughes.com/support/utilities/infrapower/IPdongleSetup.msi

#### 3. Does the IP dongle support DHCP (Dynamic Host Configuration Protocol)?

No, the IP dongle only works with static IP-address.

#### 4. Will the reset of IP dongle affect the power to the outlets?

No, the IP dongle operates on a separate circuit, so the power to the outlets will remain unchanged.

#### 5. How can I replace a failed IP dongle?

As the IP dongle is hot swappable, without power disconnection, you can unplug the RJ45 connector and slide out the failed IP dongle from the WSi Outlet kWh Switched / Wi Outlet kWh Monitored / WS kWh Switched / W kWh Monitored PDU. Then replace a new one for the PDU and re-configure the IP address to fit your network setting. (Please refer to user manual < 2.2 > for details )

Temp. Humidity sensor

## 1. How accurate is the Temp. & Humid. sensor?

It is accurate to  $\pm$  1°C (typical) &  $\pm$  4.5% RH (typical).

#### 2. How accurate is the Temp. sensor?

It is accurate to  $\pm 1.5^{\circ}C$  (typical).

## 3. How to install the Temp. / Temp. & Humid. sensor ?

Plug in the Temp. / Temp. & Humid. sensor ONLY AFTER the PDU is ON.

#### Meter for W series Intelligent kWh PDU

#### 1. What is feature of the Wi Outlet kWh Monitored / W kWh Monitored PDU?

The W kWh Monitored PDU offers simple & highly reliable power distribution to multiple equipments, and built-in a 1.8" LCD meter indicates the total energy consumption of equipment connected to the PDU. The digital ampere meter has an interface which can connect to an IP dongle to the ethernet network, which allows managers to real-time remote monitor the PDU load thru the InfraPower manager (IPM-03).

#### 2. What is feature of the WSi Outlet kWh Switched / WS kWh Switched PDU?

The WS kWh Switched PDUs offers the same features as W kWh Monitored PDUs, with an addition remote control power capability to individual PDU outlets. The remote outlet power control allows power on/off functionality for power recycling to reboot locked-up equipment and to avoid unauthorized use of individual outlets.

#### 3. Can the WSi Outlet kWh Switched / Wi Outlet kWh Monitored / WS kWh Switched / W kWh Monitored PDUs cascade together?

Yes, the WS kWh Switched & W kWh Monitored model PDUs can connect together as a cascade chain.

# 4. If one of the cascaded WSi Outlet kWh Switched / Wi Outlet kWh Monitored / WS kWh Switched / W kWh Monitored PDU loses power, will it affect other PDUs in the same chain?

No, the other cascaded WS kWh Switched & W kWh Monitored PDUs in upper & lower level will not be affected.

#### 5. What is the maximum cabling distance between two cascaded PDUs?

Up to 20 meter (66 feet) of CAT. 5 / 6 cable.

# 6. What is the maximum cascade level of the WSi Outlet kWh Switched / Wi Outlet kWh Monitored / WS kWh Switched / W kWh Monitored PDU in a chain? 16 levels

Others

# 1. What is the default outlet status of WSi Outlet kWh Switched / WS Switched PDU ? The default outlet status is ON.

#### 2. Will the PDU settings remain unchanged after power OFF?

Yes, the settings will remain unchanged such as PDU Name, Location, Alarm amp., Low alert amp., Outlet Name.....

#### 3. Does the InfraPower PDU has the overpower protection?

Yes, the PDU provides the resettable fuse or optional circuit breaker for the overpower protection.

#### 4. What is the standard inlet cable length of InfraPower?

3 meter ( 9.9 feet ).

# 5. Where can I find the Catalogue / User manual /Model list / Wire diagram of InfraPower PDUs?

Please visit the www.austin-hughes.com

#### 6. How can we get a further support?

Please send the email to support@infra-power.com or sales@infra-power.com

# Part VII. FAQ

#### PDU disconnection

#### 1. GUI shows a certain level PDU disconnected

#### Step 1 - PDU power off ?

Check the PDU is power ON or not.

# Step 2 - PDU level setting duplicated in the same PDU group ? Check and make sure PDU level is unique and not duplicated in the same PDU group. (Please refer to to user manual < 1.2 > display 9.1 for details)

#### 2. GUI shows from a certain level PDU to the last one disconnected

# Step 1 - Cable disconnected, loose or defective ? Check the Cat. 5/6 cable connection to PDUs and network devices. Make sure the connectors are firmly attached. And check if any defects on your cable or not. If yes, replace a new one.

Step 2 - The first disconnected PDU failed ?

Unplug the Cat. 5/6 cable on the first disconnected PDU, then plug it to the second disconnected PDU to check if the problem caused by the first disconnected PDU.

#### 3. GUI shows the whole group of PDU(s) disconnected

Step 1 - Cable disconnected, loose or defective ? Check the Cat. 5/6 cable connection to PDUs and network devices. Make sure the connectors are firmly attached. And check if any defects on your cable or not. If yes, replace a new one.

#### Step 2 - IP dongle failed ?

i. Check if the network setting of the IP dongle is correct or not. If duplicated IP address is in a network, it may cause such problem.

ii. Disconnect the IP dongle from the network and try to direct connect the Cat. 5/6 cable from IP dongle < LAN > port to a computer network port and use IP Setup utilities to check if the IP dongle can be found or not. If it cannot be found, the IP dongle may be failed.

#### Step 3 - 1st level PDU failed ?

Move the IP dongle from 1st level PDU to 2nd level PDU to check if the problem caused by 1st level PDU's failure or not. If yes, replace 1st level PDU.

# Part VIII. Troubleshooting

#### Replacement, Removal or addition for PDU & IP dongle

#### 1. How to replace the failed IP dongle ?

- Step 1 Prepare a new IP dongle.
- **Step 2** Disable alarm email in **<Alarm>** page.
- **Step 3** Replace the failed IP dongle with the new one on 1st level PDU.
- Step 4 Configure the setting of the new IP dongle same as the old one.(Please refer to user manual < 2.2 > for details)
- Step 5 Click Start Connection in <Status> page for the relevant IP dongle.
- Step 6 Enable alarm email in <Alarm> page again.

#### 2. How to replace the failed 1st level PDU with a new one ?

- Step 1 Prepare a new PDU and set the PDU to 1st level.(Please refer to user manual < 1.2 > display 9.1 for details)
- Step 2 Disable alarm email in <Alarm> page.
- Step 3 Power off & unplug the device(s) which connected to the PDU.
- Step 4 Power off & remove the failed 1st level PDU from connection.
- Step 5 Install the IP dongle on the new 1st level PDU.
- Step 6 Install and connect the new PDU.
- Step 7 Power on the new PDU and connect to the device(s).
- Step 8 Click Start Connection in <Status> page for the relevant IP dongle.
- Step 9 Configure the new PDU in <Details> and <TH Sensor> page such as Alarm Amp , Name, Location...
- Step 10 Enable alarm email in <Alarm> page.
- 3. How to replace a failed certain level PDU with a new one ?
- Step 1 Prepare a new PDU and set the PDU level accordingly.(Please refer to user manual < 1.2 > display 9.1 for details)
- **Step 2** Prepare an appropriate length Cat. 5/6 cable.
- Step 3 Click Set maintenance in **<Details>** page for the failed PDU.
- Step 4 Use the Cat. 5/6 cable to bridge over the failed PDU which will be replaced to minimize log / data loss.
- Step 5 Power off & unplug the device(s) which connected to the failed PDU.
- **Step 6** Power off & remove the failed PDU from connection.
- **Step 7** Install the new PDU, cancel the cable-bridging and reconnect the PDU to the last and next one.
- Step 8 Power on the new PDU and connect to the device(s).
- Step 9 Click Remove maintenance in <Details> page for the new PDU.

Step 10 - Configure the new PDU in <Details> and <TH Sensor> page such as Alarm Amp, Name, Location...

Ignore step 2 & 4 if the failed PDU is in the last level.

# Part VIII. Troubleshooting

#### Replacement, Removal or addition for PDU & IP dongle

#### 4. How to move out a PDU (without a replacement) ?

- Step 1 Prepare an appropriate length Cat. 5/6 cable.
- Step 2 Click Disable Monitoring in <Details> page to stop monitoring the removed PDU.
- Step 3 Use the Cat. 5/6 cable to bridge over the removed PDU to minimize log/data loss.
- **Step 4** Power off & unplug the device(s) which connected to the PDU.
- **Step 5** Power off & remove the PDU from connection.
- Step 6 Enable alarm email in <Alarm> page.
- If the removed PDU NOT in the last level, you MUST reconfigure and reset the level for the affected PDU(s) which next to the removed PDU.
  - Ignore step 1 & 3 if the removed PDU is in the last level.

#### 5. How to add an extra PDU to an existing PDU group ?

- Step 1 Prepare a PDU and set the PDU level accordingly.
   (Please refer to user manual < 1.2 > display 9.1 for details )
- Step 2 Prepare an appropriate length Cat. 5/6 cable.
- Step 3 Click Set maintenance in <Details> page for the affected PDU(s) which next to the added PDU.
- Step 4 Install and connect the new PDU.
- Step 5 Power on the new PDU.
- Step 6 Reconfigure & reset the level for the affected PDU(s) which next to the added PDU.
- **Step 7** Click Remove maintenance in **<Details>** page for the affected PDU(s).
- **Step 8** Click **Search** in **<Status>** page to search the new installed PDU.
- Step 9 Configure the new PDU in <Details> and <TH Sensor> page such as Alarm Amp , Name, Location...
- Step 10 Enable alarm email in <Alarm> page.
- Ignored step 3, 6 & 7 if the added PDU is in the last level

# Part VIII. Troubleshooting

# 1.8" meter LCD display

#### 1. LCD meter no display.

- Step 1 Check PDU is power ON or not.
- Step 2 Press any button on the LCD meter. The SCREEN OFF function may be enable.( Please refer to user manual < 1.2 > display 9.3 for details )
- **Step 3** If the LCD meter still no display please call your dealer for support.

#### 2. The whole LCD meter display turn white?

- **Step 1** Use a pin to press the reset button to re-power the meter. Don't worry, it will not affect any settings & memories.
- Step 2 If the LCD meter still turn white, please call your dealer for support.

#### InfraPower Manager IPM-03

- 1. Try to login InfraPower Manager IPM-03 but the web browser only shows "HTTP 404 Not Found "
  - Step 1 Services for Web server in management PC started ?
     Make sure the services is started. Go to Control Panel -> Administrative Tools ->
     Services -> Apache2.2 and make sure the status is "Started ".
  - Step 2 Port for web server in management PC is occupied by other service ?
     Check if the port for web server is used by other service. If yes, please release the port of that particular service and assign another port for it.
  - Step 3 Port for web server is added in the firewall of management PC ?
     Check if the port is added in the firewall. If not, please add and enable the connection in the firewall. Please refer to user manual < 3.2 > for details.

All brand names, logo and registered trademarks are properties of their respective owners.

Copyright 2014 Austin Hughes Electronics Ltd. All rights reserved.

The company reserves the right to modify product specifications without prior notice and assumes no responsibility for any error which may appear in this publication.